## ISP SERVER CONFIGURATION ON LINUX AND MIKROTIK PLATFORM BY

Rubaita Sharmin ID: 172-15-10188

This Report Presented in Partial Fulfillment of the Requirements for the Degree of Bachelor of Science in Computer Science and Engineering

Supervised By

Tapasy Rabeya Lecturer Department of CSE Daffodil International University

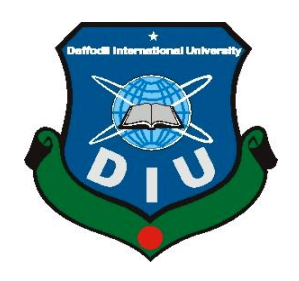

DAFFODIL INTERNATIONAL UNIVERSITY DHAKA, BANGLADESH JULY 2020

## **APPROVAL**

This Internship titled **"ISP Server Installation and Configuration on Linux Platform MikroTik**", submitted by Rubaita Sharmin to the Department of Computer Science and Engineering, Daffodil International University, has been accepted as satisfactory for the partial fulfillment of the requirements for the degree of B.Sc. in Computer Science and Engineering and approved as to its style and contents. The presentation has been held on 09 July, 2020.

### **BOARD OF EXAMINERS**

**Dr. Syed Akhter Hossain Professor and Head** Department of Computer Science and Engineering Faculty of Science & Information Technology Daffodil International University

Subhenur Latif Assistant Professor Department of Computer Science and Engineering Faculty of Science & Information Technology Daffodil International University

**Raja Tariqul Hasan Tusher Senior Lecturer** Department of Computer Science and Engineering Faculty of Science & Information Technology Daffodil International University

addam

**Dr. Md. Saddam Hossain** Assistant Professor Department of Computer Science and Engineering United International University Chairman

**Internal Examiner** 

**Internal Examiner** 

**External Examiner** 

## DECLARATION

We hereby declare that, this internship report has been done by us under the supervision of **Tapasy Rabeya, Lecturer, Department of CSE** Daffodil International University. We also declare that neither this project nor any part of this project has been submitted elsewhere for award of any degree or diploma.

Supervised by:

-07-2020

**Tapasy Rabeya** Lecturer Department of CSE Daffodil International University

Submitted by:

Rubaita Sharmin

**Rubaita Sharmin** ID: 172-15-10188 Department of CSE Daffodil International University

# ACKNOWLEDGEMENT

First we express our heartiest thanks and gratefulness to almighty God for His divine blessing makes us possible to complete the final year project/internship successfully.

We really grateful and wish our profound our indebtedness to **Tapasy Rabeya**, **Lecturer**, Department of CSE Daffodil International University, Dhaka. Deep Knowledge & keen interest of our supervisor in the field of "*Linux System and Network Administration*" to carry out this project. His endless patience, scholarly guidance, continual encouragement, constant and energetic supervision, constructive criticism, valuable advice, reading many inferior draft and correcting them at all stage have made it possible to complete this project.

We would like to express our heartiest gratitude to **Dr. Syed Akhter Hossain, Professor, and Head, Department of CSE,** for his kind help to finish our project and also to other faculty member and the staff of CSE department of Daffodil International University.

We would like to thank our entire course mate in Daffodil International University, who took part in this discuss while completing the course work.

Finally, we must acknowledge with due respect the constant support and patients of our parents.

### ABSTRACT

If two and more computers are interconnected and able to exchange data or information, then we call network. We want to increase the number of PC's and exchange data or information from one to another that time we need some special PC's are called Server. There is various type of work in the network that is why also different types of server have. For Example- DSN Server, Web Server, Mail Server, Proxy Server, FTP Server, Firewall. Each of them works differently and without them it is impossible to maintain a network. If network is connected to the Internet and we want to secure your information they must setup server using Linux Operating System. That's why I choose this subject of my report is "Server Installation and Configuration on ISP (Linux Platform)". The report discussed about the purpose of the specific server using on ISP, hardware requirement for the server, choosing software and installation process of the software, step by step server configuration process and simple troubleshooting of the server.

# TABLE OF CONTENTS

| CONTENTS                                         | PAGE |
|--------------------------------------------------|------|
| Approval                                         | i    |
| Declaration                                      | ii   |
| Acknowledgement                                  | iii  |
| Abstract                                         | iv   |
| Table of contents                                | v    |
| List of Figure                                   | vii  |
| CHAPTER                                          |      |
| CHAPTER 1: INTRODUCTION                          | 1-3  |
| 1.1 Introduction                                 | 1    |
| 1.2 Motivations                                  | 1    |
| 1.3 Internship Objectives                        | 2    |
| 1.4 Introduction to the Company                  | 2    |
| 1.5 Report Layout                                | 3    |
| CHAPTER 2: INTERNSHIP ENTERPRISE                 | 3-5  |
| 2.1 Introduction                                 | 4    |
| 2.2 Product and Market Situation                 | 4    |
| 2.3 Target Group                                 | 6    |
| 2.4 SWOT Analysis                                | 6    |
| 2.3 Organizational Structure                     | 9    |
| CHAPTER 3: INTERNSHIP ROLES AND RESPONSIBILITIES | 6-39 |
| 3.1 Daily Task and Activities                    | 10   |
| 3.2 Events and Activities                        | 11   |
| 3.3 Project Task and Activities                  | 12   |
| 3.3.1 Creating Linux Partition                   | 12   |
| 3.3.2 Linux Run-Level Used by Centos             | 12   |

| 3.3.3 The Basic Command of Linux Centos                          | 13    |
|------------------------------------------------------------------|-------|
| 3.3.4 User Create and Password Management                        | 14    |
| 3.3.5 To Know About the Logged In User                           | 14    |
| 3.3.6 To Copy or Move a File                                     | 14    |
| 3.3.7 Vi Editor                                                  | 15    |
| 3.3.8 Install/Update/Remove Packages in Centos                   | 15    |
| 3.3.9 Compress and Decompress A Directory Using Tar And Untar    | 16    |
| 3.3.10 How to Add Change Delete and Display IP Address In Centos | 17    |
| 3.3.11 Server Configuration                                      | 19    |
| 3.4 Challenges                                                   | 36    |
| <b>CHAPTER 4: Competencies and Smart Plan</b>                    | 34    |
| 4.1 Competencies Earned                                          | 37    |
| 4.2 Smart Plan                                                   | 37    |
| 4.3 Reflections                                                  | 38    |
| <b>CHAPTER 5: Conclusion and Future Career</b>                   | 35    |
| 5.1 Discussion and Conclusion                                    | 39    |
| 5.2 Scope for Further Career                                     | 39    |
| REFERENCES                                                       | IX    |
| APPENDICES                                                       | X, XI |

## LIST OF FIGURES

## **FIGURES**

### PAGE NO

| Figure 2.4: SWOT Analysis                                               | 7  |
|-------------------------------------------------------------------------|----|
| Figure 2.5: DOL Organization Structure diagram                          | 9  |
| Figure 3.1: Shows in Tar and Untar                                      | 17 |
| Figure 3.2: Shows IP address in CentOS                                  | 18 |
| Figure 3.3: Shows address in eth port                                   | 18 |
| Figure 3.4: Shows set ip address in eth port permanently                | 19 |
| Figure 3.5: Shows set ip address in sysconfig file eth port permanently | 19 |
| Figure 3.6: Shows Screen Print yum install bind                         | 21 |
| Figure 3.7: Shows Screen Print Edit using vi editor named, conf file.   | 21 |
| Figure 3.8: Shows Screen Print Edit Enter a web address of forward zone | 22 |
| Figure 3.9: Shows Screen Print Enter A IP Address For Reverse Zone.     | 22 |
| Figure 3.10: Shows Screen Print edit Forward Zone File for abc.com      | 23 |
| Figure 3.11: Shows Screen Print edit Forward Zone File for abc.com      | 23 |
| Figure 3.12: Shows Screen Print edit Reverse Zone File                  | 23 |
| Figure 3.13: Shows Screen Print edit Reverse Zone File                  | 24 |
| Figure 3.14: Shows Screen Print service named restart                   | 24 |
| Figure 3.15: Shows Screen Print service named status                    | 25 |
| Figure 3.16: Shows Screen Print abc.com open in browser                 | 25 |
| Figure 3.17: Screen Print POP3, SMTP host and Port Configuration        | 26 |
| Figure 3.18: MikroTik Cloud Core Router                                 | 28 |
| Figure 3.19: Shows Network Diagram                                      | 29 |
| Figure 3.20: Shows Screen Print Reset MikroTik Router                   | 30 |
| Figure 3.21: Shows Screen Print IP Address                              | 31 |
| Figure 3.22: Shows Screen Print Gateway                                 | 31 |
| Figure 3.23: Shows Screen Print NAT Rule                                | 32 |
| Figure 3.24: Shows Screen Print Firewall                                | 32 |
| Figure 3.25: Shows Screen Print Bridge Settings                         | 33 |

| Figure 3.26: Shows Screen Print Bridge Ports Assign              | 33 |
|------------------------------------------------------------------|----|
| Figure 3.27: Shows Screen Print DHCP Setup                       | 34 |
| Figure 3.28: Shows Screen Print IP address pool of the local LAN | 34 |
| Figure 3.29: Shows Screen Print DNS Service                      | 35 |
| Figure 3.30: Shows Screen Print Wireless Setting                 | 35 |
| Figure 3.31: Shows Screen Print Wireless Security Setting        | 36 |

# CHAPTER 1 Introduction

### **1.1 Introduction**

All these luxuries that we are able to afford are a resultant of modern technology. Even we can't imagine our daily life without technology. Most importantly, how we can do all this in a short time are because of the advancement of technology only. Even we can't move an inch without technology. In that modern era, most of the people communicate via internet and sever is another part of it. Linux which is very essential open source software achievement since the past era and most recently. Server is the main thing when we want to connect with internet. For that reason, Domain Name System(DNS) sever is very essential for all internet technology. In that modern era, most of the business company is very essential for software based communication and internet things. Internship which is the oldest approach and also a good practice for student because in Internship student can learn and understand the practical working environment and also learn how to challenges while in real life job sectors. Before degree program every company has their own importance of internship. Without Server Connection SMS Alert in Banking sectors, Mobile Banking in every sectors, Internet Banking, Electronic Fund Transfer system, Online marketing etc. We can operate different types of service using server and in every online communication DNS server is very important. Today people like to view the internet as a cloud, people put data on the server and use these data when they need. We can able to exchange data such text, audio and videos because of internet. Today all kind of Banking system and business company hardly depends on different type of technology where sever system is very important. In banking software like bill card, praise card and all kind of online money transaction deeply depends on software besides various kinds of system and Linux most important from them.

## **1.2 Motivation**

I am running mine BSc in CSE at Daffodil International University. The value of real-world information which is better than classic information and assistance a pupil to increase the practical understand of those several subject. For the duration of my internship period, I abstain learned Configure Network Diagram with Mikrotik, server management and details of Linux networking. In this modern era, near 4.48 billion people are use Internet in the world. That's why there is a

huge opportunity to working on Mikrotik. Now a day's, Most of the Network are designed by Mikrotik. The demand of using Mikrotik is increasing day by day. Even in future, Mikrotik maintain best performance to configure network diagram. Like an internet provision worker, I am doing mine work nicely. I also learned how to communicate with people very friendly, try to understand their need and also try to provide them a better service in future life. I also learned how to handle critical situation in quickly and smartly.

## **1.3 Internship Objectives**

My internship platform makes myself as a well-suited person for the current work sector. That's why it is very essential for skillfulness enlargement sector. I'd really approximating to gain the best excellence to serve me as an expert one. It is an important challenge to the network administrator or network engineer to follow the transport or data within the shortest time.

People access data service using server based computing system. Servers are networked which is connected with a traditional cable or with a wireless connection. If a server is same as a personal computer in different respects and its primary task is to serve data to a group in lieu of an individual. The growth and use of internet become popular because of servers and data.

The internship in CSE is planned to serve effort knowledge and also make them skilled, communicative and also prepare them with current job status.

## **1.4 Introduction to the Company**

[1] Daffodil Online Ltd. arrogance that one by means of one of the greatest Internet Service Provider company in BD. They are the maximum experted and primogenital firm in the ICT sectors wherever their rudimentary commercial is to maintain extensive period connection using every customer. As they look at the enhancement from the beginning of their journey, they are enormously satisfied of whatever they take gained and extra eager near their viewpoint for an similarly best upcoming forthcoming.

It might be proud them to distinguish that they in progress their journey in 2002. During the few years, they enhanced their performance and facility in line with the client's needs and demands of period.

They deal by means of various nationwide and worldwide developments after that they easily gained their popularity. They maintain upgraded machineries and the facilities whenever it is essential. Their Complex explanation squad is always ready to deliver all types of solution during the users face problems.

## **1.5 Report Layout**

The procedure of layout is accumulation a little in a small method to display the full method in a tiny phase. I've expenditure outline for the reason that I neediness to display entirely of mine effort in a little system. So as to the viewers be able to easily take a look of my full report. The introduction is describing in **Chapter 1**. Internship Enterprise refer to in **Chapter 2**. Internship roles and responsibilities is described in **Chapter 3**. Competencies and Smart Plan is refer to **Chapter 4**. The Conclusion and Future Scope is described in **Chapter 5**.

# CHAPTER 2 Internship Enterprise

### **2.1 Introduction**

I've done mine internship from Daffodil Online Ltd.(DOL). Daffodil Online IT Limited is one and only of the finest ISP facility earner in BD from 2000. They are very experted and from the past firm in the ICT sectors wherever their main industry is to maintain lengthy tern connection by their every customer. The main expectance of this company is to provide best service to the customer. Daffodil Online Limited is one and only of the oldest ISP company in BD and they try to link to every person, anyplace to bring first-class Data and Communication Expertise (ICT) facilities at a lowest price. Daffodil Online Limited practice the up-to-date machineries and best services.

Daffodil Online Limited has a qualified engineering team. Daffodil Online Limited accompanying with SUN and actively convoluted through creation top calculating relations counting IEEE, -BCS, or PMI. Their Commercial Public Responsibility is off the Open, Workplace, Place and Marketplace.

## 2.2 Product and Market Situation

Market Situation is a developing market economy in BD. After all I want to say that, finding a new job is a burning question in every industry today. But in information technologies Linux skills are a little bit less overwhelming. There are additional than 21,000 Linux and IT works on every while. The increasing percent of IT and Linux based job is 40% which is much better than before. The demand for Linux skills is increasing day by day. In another words, every company find their stuff according to their task. After that the corporate company will be able to overcome Linux problems.

They remain the greatest skilled and from the past company in the ICT sectors where their elementary industry is to maintain lengthy duration link through every customer. The main expectance of this company is to provide best service to the customer. The main mission is providing right solution. And maintain long term relationship. They also maintain new technologies to maintain growth in recent market place. Daffodil Online Ltd.(DOL) is also

providing different kind of IT and professional training services. The IT Service and Professional Training Service is given bellows-

#### **IT Services:**

#### 1. Dedicated Internet Bandwidth Services

- i. Corporate Dedicated Internet.
- ii. Indoor and Outdoor Wi-Fi Solution.
- iii. Network Infrastructure.
- iv. Corporate Office Networking.

#### 2. Domain and Hosting

- i. Domain Registration
- ii. Web Hosting (c-Panel)
- iii. Dedicated Hosting
- iv. Shared Hosting Packages

#### 3. Colocation

- i. Dedicated Server
- ii. Shared VM Server
- iii. Server Packages
- iv. Amazon Cloud Servers
- v. Network and Multiple IP
- vi. Custom Configuration

#### 4. G Suite

- i. Google Business Account Overview
- ii. Existing Local Clients
- iii. Benefits of Client Organization

#### 5. Others Services

- i. Security Solution
- ii. Substance SMS Facility
- iii. DNS Server Solution
- iv. Mailing Server Explanation
- v. Entirely PC Equipment

#### **Professional Training Services:**

- i. ISP System Administration and Configuration with Linux
- ii. ISP Setup, Administration and Configuration with Mikrotik
- iii. Cisco Switch and Wi-Fi Router Configuration
- iv. Working out Progression on Certificate Moral Hacking.
- v. Web Improvement using Joomla
- vi. Online market place and Built-up Foundation Joomla Asset Market.

## 2.3 Target Group

The main fact of a business company is Target Group. Target group means a specific consumer at which a company aims its products and service. In a word, Target group are those who are the most likely to buy from company. Ethics is the main thing for this business company sectors. So, you should deliver the best product and give facilities to any client and any company. So during my internship period I learned this mark block up maintenance and be able to worker efficiently to succeed maintainable outcomes in our corporate. So, target group can be all consumers, small and medium size business company and start-ups firm. The firm schedule to effort on SoHo customers, so it can be the appropriate target of our fresh extraordinary rapidity contributions and the biggest development possible aimed at the firm. There are many business targets company like Education area, Hospital Clinic area, Cement Industry area, Lather Industry area, Garments area and also Landed Property Company.

## 2.4 SWOT Analysis

SWOT is an abbreviation in lieu of Strengths, Weaknesses, Opportunities and Threats. [2] A SWOT analysis is a tactical equilibrium piece of a group, that is the assets of the institute, the faintness of the institute, the occasions in front of the association and the intimidations in front of the institute. The determination of the SWOT investigation is to make available evidence taking place assets and faintness in family member to the occasions and intimidations.

#### When to use a SWOT analysis:

A SWOT investigation be able to proposition obliging viewpoints at in the least phase of an exertion. It strength usage to:

• Discovering streets for innovative creativities.

- Making decision about execution strategies for a new policy.
- Identifying possible areas in lieu of variation in a package.
- Purifying and pass on hard work middle strategy.

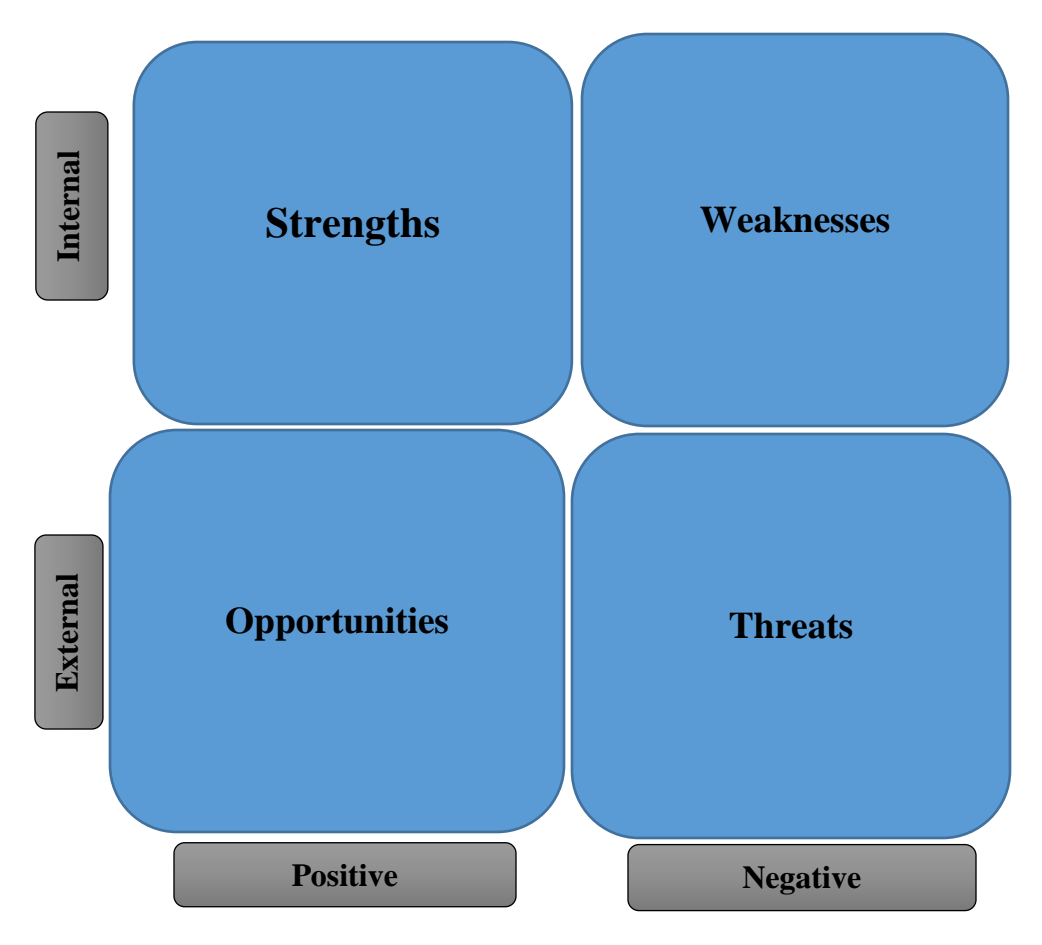

Fig 2.4: SWOT Analysis

## > Strengths:

- Communicate with different types of people from different places.
- Online business Settings
- Gathering information
- Low financing cost in the current environment and long term horizon
- Strong community support for enhanced ability of high speed connection
- Website which is in high visible.
- Startup risk is limited.

#### > Weaknesses

• In order to set up business large number of money is required.

- In similar products Competitors can offer
- Numerous pricing tariffs and service option
- Competition for small resellers
- Limited flexibility in pricing
- Insufficient infrastructure
- Lack of quality education

### > Opportunities

- Development of proprietary products
- Additional stores should be able to develop
- Continued expansion for online sale
- Acquisition of additional funds of capital
- Wholesale distribution relationship should be maintaining.
- Affiliate relations with related vendors
- Structure of the population changing
- Availability of labor

#### > Threats

- Can be impact in business if regulations are changed
- Major competitors are able to sell products
- Insurance cost is increasing day by day.
- Upward pricing is caused in order to increasing prices.
- Political instability
- Corruption

## **2.5 Organizational Structure**

Organizational Structure of Daffodil Online Ltd. Is given bellows-

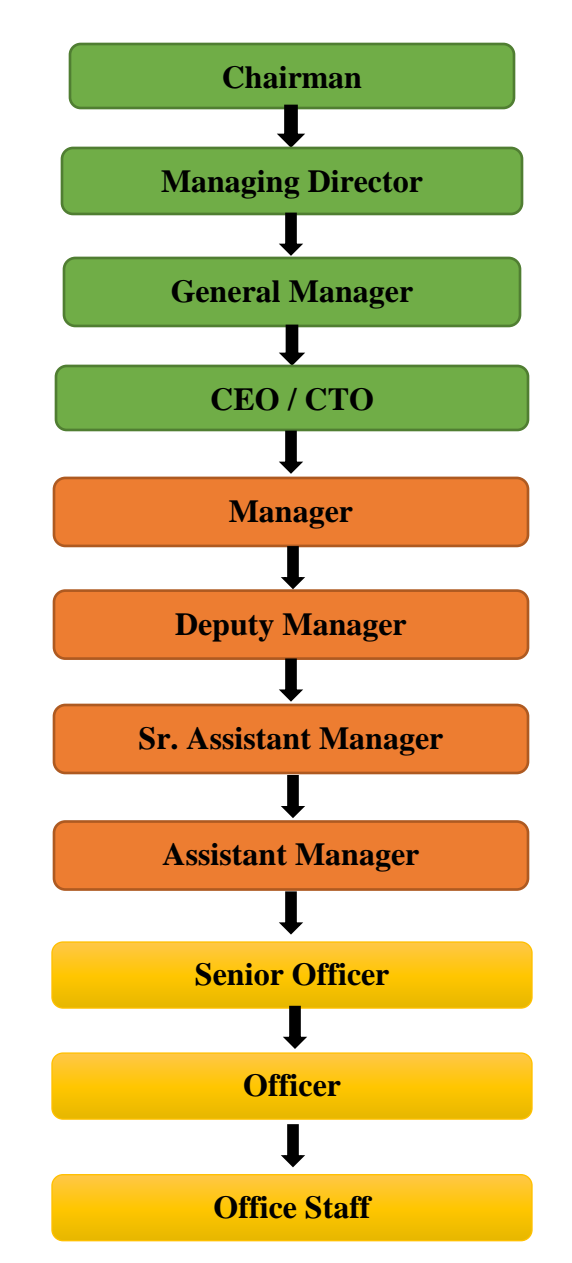

Fig 2.5: DOL Organization Structure diagram.

## **CHAPTER 3**

## **Internship Roles and Responsibilities**

## **3.1 Daily Task and Activities**

[5] In Daffodil Online Ltd.(DOL), I have learned many things. In my internship period, every task given by my instructor, I have done all task in timely manner. In 4-month internship period I have done the following things-

- Month 1: In my 1<sup>st</sup> month internship, I've knowledgeable also perform the basic fundamental things approximately my course. The following are given bellows-
  - Basic Understanding and Learning of Linux.
  - Learn About Network Components.
  - Learn Clear concept of Linux HDD Partitions.
  - Basic Sympathetic about Linux Run Level
  - Learn how to install Linux.
- Month 2: In 2<sup>nd</sup> Month of mine internship, I've knowledgeable many new thins. I my 2<sup>nd</sup> month internship, I have completed the following things-
  - Maintain user and password management.
  - Basic Centos Commands.
  - Ty to approximately registered operators.
  - Maintain folder and almanac access.
  - Try towards know duplicate and transfer file directories.
  - Mount and Unmount Determination.
  - Crontab.
- Month 3: In my 3<sup>rd</sup> month internship, I've knowledgeable the following things-
  - Using YUM Learn how to update, remove and install package.
  - Learn how to find directory and file permission.
  - Clear thought of IP Addressing.
  - Learn how to organize IP address in CentOS.

- Month 4: In the 4<sup>th</sup> month of my internship, I've knowledgeable the following task and things-
  - Remote Login Service.
  - Learn, understand and configure NFS Server.
  - Learn, understand and configure WEB Server.
  - Learn, understand and configure FTP Server.
  - Learn, understand and configure Mail Server.
  - Learn, understand and configure DNS Server.
  - Learn, understand and configure PROXY Server.
  - Firewall
  - Mikrotik.
  - Backup and Monitoring.

## **3.2 Events and Activities**

In mine internship, I have done many activities and event. It makes a better practical placement for job market. The following events and activities are given bellows-

- Fixing Network faults.
- Try to know how to maintain and monitor computer network and system.
- Lean how to setting users password, accounts and permission.
- Search problem on local area networks and switches.
- Learn how to support people using network
- Troubling servers and routers.
- Maintain every day admin and monitoring of network use.
- Checking Fiber Optical Media Convertor.
- Try to support user via phone.
- Go to the client in order to solve their problem.

## 3.3 Project Task and Activities

### **Install Centos**

### **3.3.1 Making Linux Partition**

[4] In order to fix a Linux, we have to generate at least three dividers and this three partition are given bellows:

### Root Partitions: /

The root partition is representing through an onward laceration (/). This is the highest almanac sapling and contain all which you install through Linux. This is same as "C" drive under windows. In root partition, you have to maintain partitions between 2 GB to 8GB.

### SWAP Partition: swap

While installing a Linux, you need one partition that will remain rummage-sale such as a swap partitions. This is able to be rummage-sale as a simulated recollection. Virtual memory helps you to run big program and perform critical task even it does not have enough physical RAM. SWAP memory size should be 50% to 100% the dimensions of the corporeal RAM in your system.

#### Home Partition: /home

The third and final partition is in your /home-based almanac. In home almanac wherever completely the operator explicit records are put in storage. It is same as "My Documents" file happening a MS Windows pc. For every worker, each worker will take him individual directory below /home. It is not necessary to a separate partition for /home. Home divider grips worker and formation records distinct as of the operating system records.

#### 3.3.2 Linux Run Level Used by Centos

| Run Level | Mode | Action                     |
|-----------|------|----------------------------|
| 0         | Halt | System will shut dejected. |

| 1 | Single User                    | permits non-root logins.              |
|---|--------------------------------|---------------------------------------|
| 2 | Multi User                     | Network interface is not configure.   |
| 3 | Multi User with<br>Networking. | System will start normally.           |
| 4 | Undefined                      | Not used.                             |
| 5 | X11                            | Run level 3 + display<br>manager (X). |
| 6 | Reboot                         | System will reboots.                  |

## **3.3.3 The Basic Command of Linux Centos**

| Command  | Description                    |
|----------|--------------------------------|
| sudo     | Runs a command as Super User.  |
| ls       | Current directory List.        |
| cd       | Change directory.              |
| pwd      | Current pathname will display. |
| mv       | Move and renames file.         |
| ср       | Copy files or directory.       |
| mkdir    | Make directory.                |
| rm       | Delete file or folders.        |
| who      | Checks logged user.            |
| clear    | Clear terminal window.         |
| firewall | Centos Firewall                |
| chmod    | File permissions will change.  |

| chown       | file or folder will changes. |
|-------------|------------------------------|
| Shutdown -h | Shutdown the system.         |

#### 3.3.4 Generate and Password Management of an operator's

| Command                      | Description                        |
|------------------------------|------------------------------------|
| Add_user sarmin(sarminproma) | Adding user name.                  |
| passwd proma(proma)          | Fixed a new PIN.                   |
| passwd -d                    | Key Restrict or Eliminate.         |
| finger sarmin                | Authenticate operator info.        |
| passwd -l                    | Lock up an account.                |
| passwd -u                    | Unlock an account.                 |
| userdel sarmin               | Delete current user.               |
| userdel -r                   | Delete home directory of a user's. |

#### 3.3.5 Know About Logged User

There are 4 ways to check current user in Linux system.

- 1. Using **w** command get current process logged users.
- 2. User using who command get user name and process of logged in details
- 3. Using **whoami** command get current logged users.
- 4. Using **last** command get users login history.

#### **3.3.6 To Copy or Move a File**

[6] In order to copy or movie file, you have to follow the following instruction.

Copy = cp destination of a file ex: cp file10 /home/sarmin/proma

Move = mv destination of a file name ex: mv file11 /home/sarmin/proma

#### 3.3.7 Vi Editor

vi sarmin (sarminproma) need when you want to edit a file.

Press 'a' or 'I' in order to insert text.

Press 'x' or 'dd' in order to erase any charisma.

type 5yy for duplicate 5 line.

'p' for paste in order to paste a stroke.

Use ': set' nu command in order to established streak quantity

=Use set 'nonu; in order to erase streak quantity

In order to pursuit somewhat, use '/proma' for pursuit proma

Use ':0' in lieu of vigor to highest of any specific line.

Use ': \$' use this command for in order to go bottom of any line.

Use ': wq' for protect the present change and departures vi editor

Use ': w' for apart from the present vagaries nonetheless does not leaving vi editor

Use ': q' for exits vi editor without saving any changes

#### 3.3.8 Install/Update/Remove Packages in Centos

The process of Install, Update and Remove Packages in Centos using YUM command is given bellows.

| <b>Command Options</b> | Description                                  |
|------------------------|----------------------------------------------|
| install                | Install package and resolve dependencies.    |
| install/path/to/file   | Install package according to given file.     |
| localinstall           | Install a package from local le, http or ftp |

#### • Installing Packages:

| reinstall    | Current version package should be       |
|--------------|-----------------------------------------|
|              | reinstall.                              |
| groupinstall | In selected group all package should be |
|              | install.                                |
|              |                                         |

## **Removing Packages:**

| Command Options | Description                               |
|-----------------|-------------------------------------------|
| remove          | In order to remove a package.             |
| swap            | Install another package after remove one. |
| erase           | In order to delete a package permanently. |
| autoremove      | As well as erase command and also         |
|                 | remove additional unneeded.               |

## **Updating Package:**

| <b>Command Options</b> | Description                                          |
|------------------------|------------------------------------------------------|
| update                 | Update all packages.                                 |
| update-to              | Use this command to update one or specific packages. |
| upgrade                | Upgrade package of a accounts.                       |
| downgrade              | Download a newer version package.                    |

## **3.3.9** Compress and Decompress a Directory Using Tar and Untar

## **Compress a directory:**

Use the bellows command to compress a single directory.

Tar\_czvf stuff-of-acchive.tar.gz Let's you have a directory name "stuff". Then track the subsequent knowledge.

Tar\_czvf archive.tar.gz stuff

Or, tar xvzf file\_my.tar.gz. Shows in tar and Untar through figure 3.1

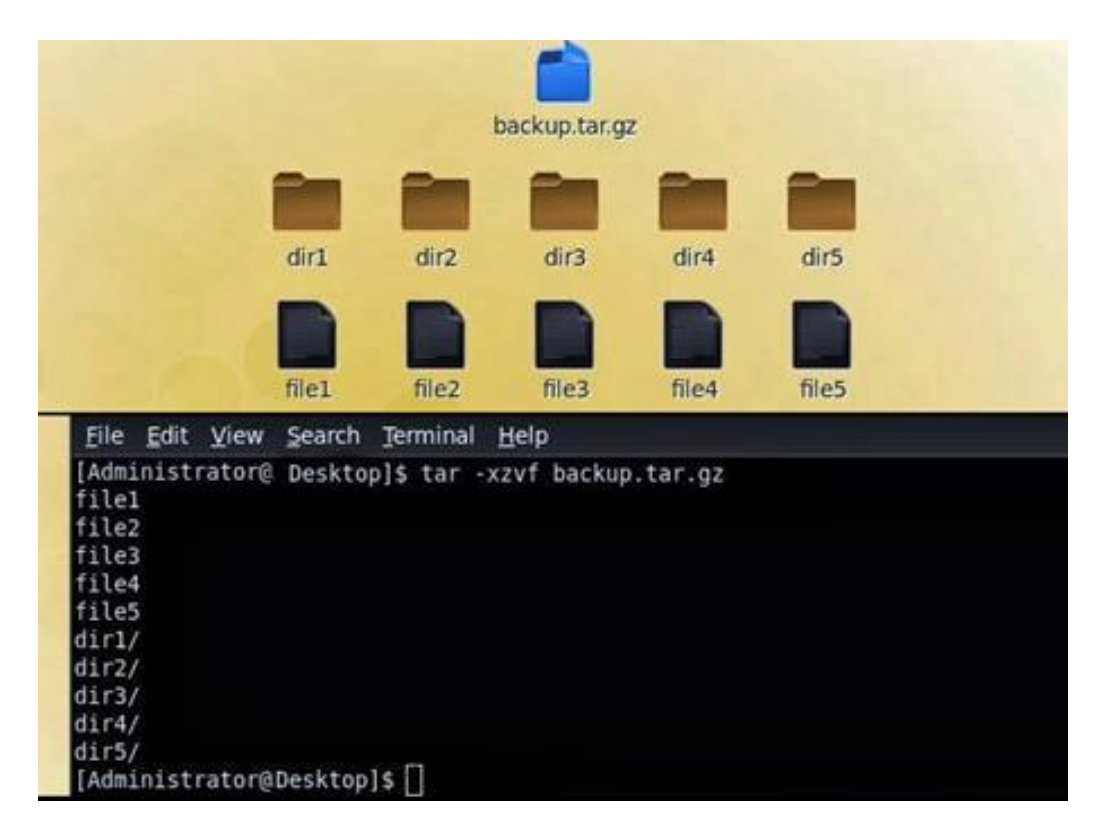

Figure 3.1: Displays in Tar and Untar

## 3.3.10 How to Enhance Modification Erase and Show IP Address in Centos

To see your IP address, you have to run this command and this command is ifconfig. 3.2 is showing the interface of IP address.

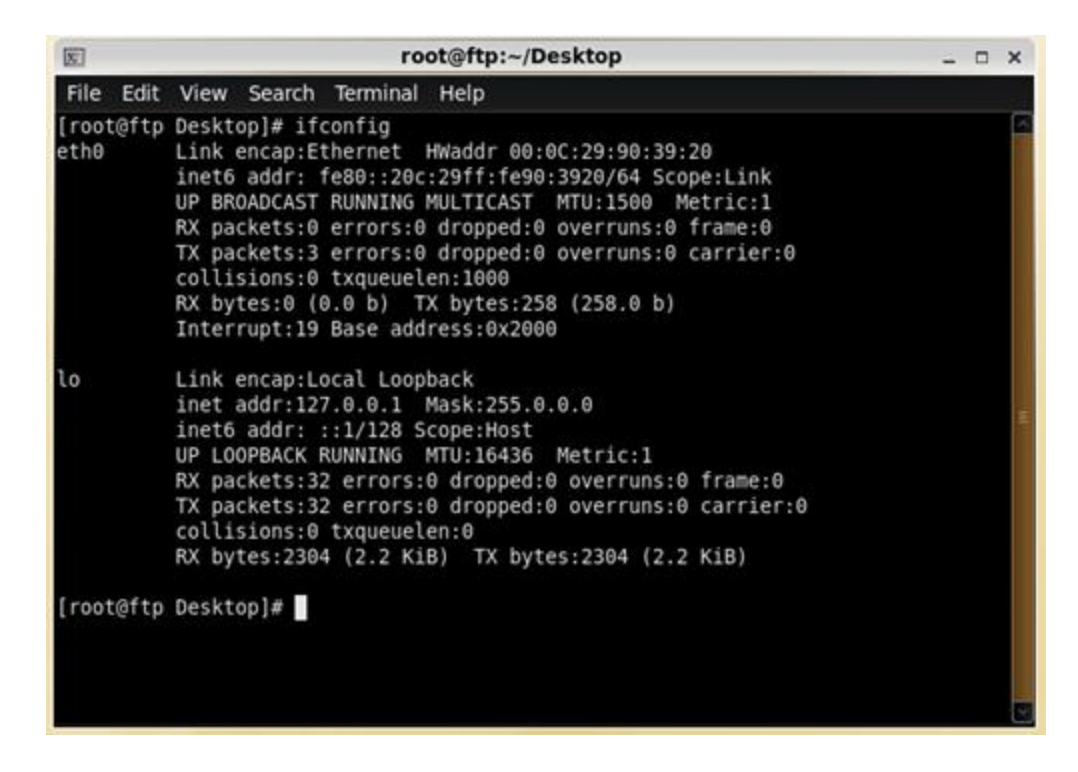

Figure 3.2: Shows IP address.

Figure 3.3. displays if config in eth0 port.

| 5                 | root@ftp:~/Desktop                                                                                                    | _ O × |
|-------------------|----------------------------------------------------------------------------------------------------|-------|
| File Edit         | View Search Terminal Help                                                                                                    |       |
| [root@ftp<br>eth0 | Desktop]# ifconfig eth0<br>Link encap:Ethernet HWaddr 00:0C:29:90:39:20<br>inet6 addr: fe80::20c:29ff:fe90:3920/64 Scope:Link<br>UP BROADCAST RUNNING MULTICAST MTU:1500 Metric:1<br>RX packets:0 errors:0 dropped:0 overruns:0 frame:0<br>TX packets:3 errors:0 dropped:0 overruns:0 carrier:0<br>collisions:0 txqueuelen:1000<br>RX bytes:0 (0.0 b) TX bytes:258 (258.0 b)<br>Interrupt:19 Base address:0x2000 |       |
| [root@ftp         | Desktop]#                                                                                                    |       |
|                   |                                                                                                    |       |

Figure 3.3: Displays address in eth0 port.

Setup IP Address Perpetually Show by figure 3.4.

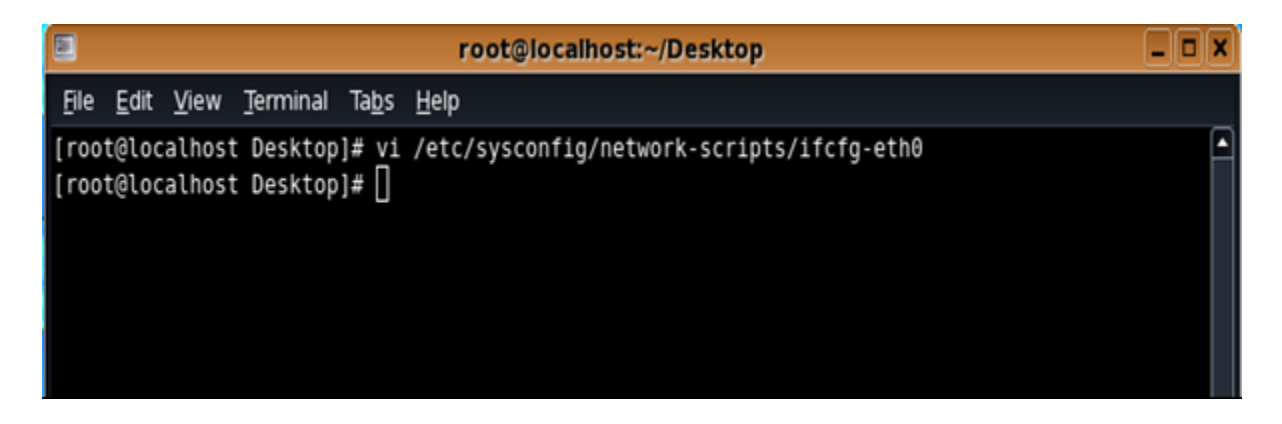

Figure 3.4: Displays set IP address in eth0 port.

vi/etc/sysconfig/network-scripts/ifcfg-eth0 and that shows in figure 3.5.

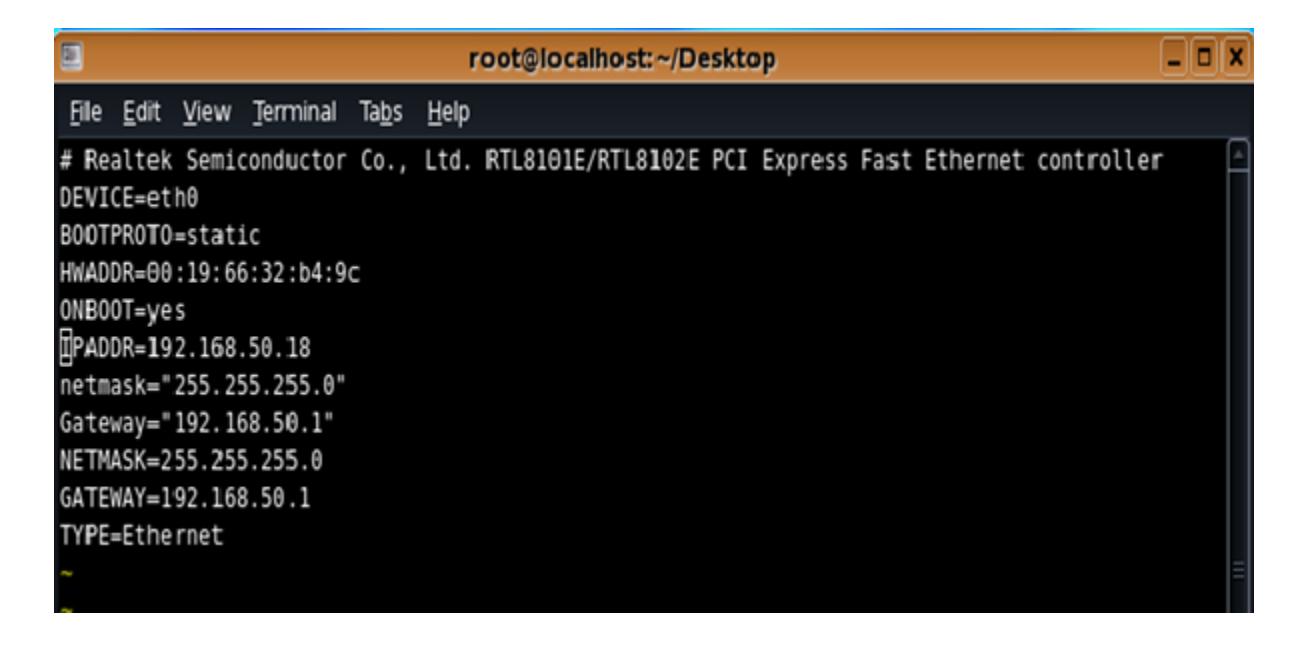

Figure 3.5: Displays fixed IP address in sysconfig file eth port.

#### **3.3.11 Server Configuration**

The main purpose of a computer server is save data, recover data and also send file to the other computer on a network. Server configuration is very important in internet service provider. For every server service, Server selection is the main task and it's also very important. In Linux functioning scheme, they have many servers.

#### > Web Server

[7] Web servers mainly serves Web Pages. In each Web Pages there have a ip address and domain name. In lieu of instance, doubt you go in the URL http://sarminproma.com in your web browser, then it's refers a call to the Web server and whose domain name is sarminproma.com. Then the server gets the web page named index.html and refers it to your web browser.

#### Centos Web Server Conformation Desires

In order to set up a web site, at first you need a computer or a laptop, operating system(OS), domain, server and also a ip address. The laptop or computer are able to run a Linux operating system. After installing Apache server, Centos can easily be consecutively. A domain name is itemized through somewhat domain name registering facility.

In case of static IP addresses, after that your domain should be with static ip address. This is gained by means of a server name.

#### Domain Name System (DNS)

[3] The Domain Name Scheme is a classified and dispersed naming scheme in lieu of PCs, service or other source linked to the Internet or a personal system.

People be able to entree info available over domain names, like sarminproma.com. We browsers interact through Internet Protocol (IP) addresses. DNS interpret domain names to IP address thus browsers be able to shipment Internet properties. The DNS ensures your query will be sent to a server that isn't too far away.

#### • CONFIGURATION OF DNS SERVER:

#### **DNS Server working procedure:**

[8] It alters IP address to name and vice versa.

#### ➤ Step 1:

Firstly, setup bundle of DNS name bind that is known as yum install bind\*. That is shown because I already installed it into my pc. Figure 3.6 shows install procedure of yum bind.

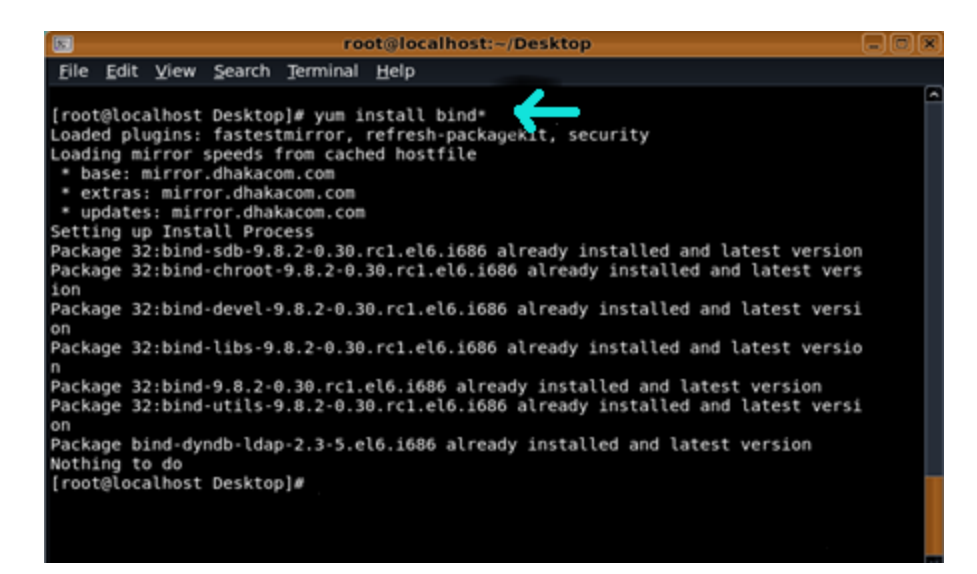

Figure 3.6: Displays yum install bind.

#### Step 2:

After that just correct the structure sleeve by means of vi editor: Show figure 3.7 displays my pc IP address 192.168.56.1.

| <pre>Elle Edit View Search Terminal Help  1 // Sample DNS server 2 // Only For training 3 // 4 // dns name ns1.l:bac.com 5 // Config Starts from Here 6 options { 7 listen-on-v6 port 53 { localhost;192.168.50.19;1};  9 directory "/var/named/"; 10 dump-file "/var/named/data/cache_dump.db"; 11 statistics-file "/var/named/data/named_stats.txt"; 13 allow-query { 0.0.0.0/0;}; 14 allow-transfer { 192.168.50.3/32;}; 15 allow-transfer { 192.168.50.0/24;}; 16 recursion yes; 17 dnssec-enable yes; 18 allow-recursion { localhost;192.168.50.0/24;}; 19 recursive-clients 155000; 20 }; 21 ogging { 22 logging { 23 channel default_debug { 24 file "data/named.run"; 25 distats distats distance distance dis</pre>                                                                                                    |      | root@localhost:-/Desktop                                                |                         |
|----------------------------------------------------------------------------------------------------|------|-------------------------------------------------------------------------|-------------------------|
| <pre>1 // Sample DNS server 2 // Only For training 3 // 4 // dns name ns1.l:bac.com 5 // Config Starts from Here 6 options { 7 listen-on-v6 port 53 { localhost;192.168.50.19;1};   9 directory "/var/named/"; 10 dump-file "/var/named/data/cache_dump.db"; 11 statistics-file "/var/named/data/named_stats.txt"; 12 memstatistics-file "/var/named/data/named_mem_stats.txt"; 13 allow-query { 0.0.0.0/0;}; 14 allow-transfer { 192.168.50.3/32;}; 15 allow-transfer { 192.168.50.3/32;}; 16 recursion yes; 17 dnssec-enable yes; 18 allow-recursion { localhost;192.168.50.0/24;}; 19 recursive-clients 155000; 20 }; 21 ogging { 23 channel default_debug { 24 file "data/named_run"; 25 discomption 26 discomption 27 discomption 28 discomption 29 discomption 20 discomption 20 discomption 20 discomption 21 discomption 22 discomption 23 discomption 24 discomption 24 discomption 25 discomption 26 discomption 27 discomption 28 discomption 29 discomption 20 discomption 20 discomption 20 discomption 20 discomption 21 discomption 22 discomption 23 discomption 24 discomption 24 discomption 25 discomption 26 discomption 27 discomption 28 discomption 29 discomption 20 discomption 20 discomption 20 discomption 20 discomption 21 discomption 22 discomption 23 discomption 24 discomption 24 discomption 25 discomption 26 discomption 27 discomption 28 discomption 29 discomption 29 discomption 20 discomption 20 discomption 20 discomption 20 discomption 20 discomption 20 discomption 20 discomption 20 discomption 20 discomption 20 discomption 20 discomption 21 discomption 22 discomption 23 discomption 24 discomption 24 discompting 24 discomption 24 discompting 24 discomption</pre>                                                                                                    | Eile | Edit View Search Jerminal Help                                          | COLUMN AND ADDRESS OF A |
| <pre>2 // Only For training 3 // 4 // dns name nsl.hbar.com 5 // Config Starts from Here 6 options { 7 listen-on port 53 { localhost;192.168.50.19;};   8 listen-on-v6 port 53 { ::1; }; 9 directory</pre>                                                                                                    |      | 1 // Sample DNS server                                                  | 2                       |
| <pre>3 //<br/>4 // dns name nsl.hban.com<br/>5 // Config Starts from Here<br/>6 options {<br/>7 listen-on port 53 { localhost;192.168.50.19;};<br/>8 listen-on-v6 port 53 { :1; };<br/>9 directory "/var/named/*;<br/>10 dump-file "/var/named/data/cache_dump.db";<br/>11 statistics-file "/var/named/data/named_stats.txt";<br/>12 memstatistics-file "/var/named/data/named_stats.txt";<br/>13 allow-query { 0.0.0.0/0;};<br/>14 allow-query { 0.0.0.0/0;};<br/>15 allow-transfer { 192.168.50.3/32;};<br/>16 recursion yes;<br/>17 dnssec-enable yes;<br/>18 allow-recursion { localhost;192.168.50.0/24;};<br/>19 recursive-clients 155000;<br/>20 };<br/>21 };<br/>22 logging {<br/>23 channel default_debug {<br/>24 file "data/named_run";<br/>25 };<br/>26 };<br/>27 };<br/>28 };<br/>29 };<br/>20 };<br/>20 };<br/>20 };<br/>20 };<br/>21 };<br/>22 logging {<br/>23 channel default_debug {<br/>24 };<br/>25 };<br/>26 };<br/>27 };<br/>28 };<br/>29 };<br/>20 };<br/>20 };<br/>20 };<br/>20 };<br/>21 };<br/>22 logging {<br/>23 };<br/>24 ;<br/>25 };<br/>26 ;<br/>27 };<br/>28 };<br/>29 };<br/>20 };<br/>20 };<br/>20 };<br/>20 };<br/>20 };<br/>21 };<br/>22 logging {<br/>23 };<br/>24 ;<br/>25 ;<br/>26 };<br/>27 ;<br/>28 };<br/>29 };<br/>20 };<br/>20 };<br/>20 };<br/>20 };<br/>20 };<br/>21 };<br/>22 logging {<br/>23 };<br/>24 ;<br/>25 ;<br/>26 ;<br/>27 ;<br/>28 ;<br/>29 };<br/>20 ;<br/>20 };<br/>20 ;<br/>20 };<br/>20 ;<br/>20 };<br/>21 };<br/>22 logging {<br/>23 ;<br/>24 ;<br/>25 ;<br/>26 ;<br/>27 ;<br/>28 ;<br/>29 };<br/>20 ;<br/>20 ;<br/>20 ;<br/>20 ;<br/>20 ;<br/>21 };<br/>22 ];<br/>23 ;<br/>24 ;<br/>25 ;<br/>26 ;<br/>27 ;<br/>27 ;<br/>28 ;<br/>29 ;<br/>20 ;<br/>20 ;<br/>20 ;<br/>20 ;<br/>20 ;<br/>21 ;<br/>22 ;<br/>23 ;<br/>24 ;<br/>25 ;<br/>26 ;<br/>27 ;<br/>27 ;<br/>28 ;<br/>29 ;<br/>20 ;<br/>20 ;<br/>20 ;<br/>20 ;<br/>20 ;<br/>20 ;<br/>20 ;<br/>21 ;<br/>21 ;<br/>22 ;<br/>23 ;<br/>24 ;<br/>25 ;<br/>26 ;<br/>27 ;<br/>27 ;<br/>28 ;<br/>29 ;<br/>20 ;<br/>20 ;<br/>20 ;<br/>20 ;<br/>20 ;<br/>20 ;<br/>20 ;<br/>21 ;<br/>21 ;<br/>22 ;<br/>23 ;<br/>24 ;<br/>25 ;<br/>26 ;<br/>27 ;<br/>27 ;<br/>28 ;<br/>29 ;<br/>20 ;<br/>20 ;<br/>20 ;<br/>20 ;<br/>20 ;<br/>20 ;<br/>21 ;<br/>21 ;<br/>21 ;<br/>21 ;<br/>21 ;<br/>22 ;<br/>23 ;<br/>24 ;<br/>24 ;<br/>25 ;<br/>26 ;<br/>27 ;<br/>27 ;<br/>28 ;<br/>29 ;<br/>29 ;<br/>20 ;<br/>20 ;</pre>                                                                                                    |      | 2 // Only For training                                                  |                         |
| <pre>4 // dns name ns1.ltbar.com<br/>5 // Config Starts from Here<br/>6 options {<br/>7 listen-on vo6 port 53 { localhost;<u>192.168.50.19;</u>];<br/>9 directory "/var/named/ata/cache_dump.db";<br/>9 directory "/var/named/data/cache_dump.db";<br/>11 statistics-file "/var/named/data/named_stats.txt";<br/>12 memstatistics-file "/var/named/data/named_mem_stats.txt";<br/>13 allow-query { 0.0.0.0/0;};<br/>14 allow-ransfer { 192.168.50.3/32;};<br/>15 allow-transfer { 192.168.50.3/32;};<br/>16 recursion yes;<br/>17 dnssec-enable yes;<br/>18 allow-recursion { localhost;192.168.50.0/24;};<br/>19 recursive-clients 155000;<br/>20 };<br/>21 };<br/>22 logging {<br/>23 channel default_debug {<br/>34 file "data/named_run";<br/>34 };<br/>35 };<br/>36 };<br/>37 };<br/>37 };<br/>38 };<br/>39 };<br/>30 };<br/>30 };<br/>30 };<br/>31 };<br/>32 logging { };<br/>32 };<br/>33 };<br/>34 };<br/>35 };<br/>36 };<br/>37 };<br/>37 };<br/>38 };<br/>39 };<br/>30 };<br/>30 };<br/>30 };<br/>31 };<br/>32 };<br/>32 };<br/>33 };<br/>34 };<br/>35 };<br/>35 };<br/>36 };<br/>37 };<br/>37 ;<br/>37 };<br/>37 ;<br/>37 ;<br/>37 ;<br/>37 ;<br/>37 ;<br/>37 ;<br/>37 ;<br/>37</pre> |      | 3 //                                                                    |                         |
| <pre>5 // Config Starts from Here 6 options { 7     listen-on port 53 { localhost;192.168.50.19;};  8     listen-on-v6 port 53 { ::1; }; 9     directory</pre>                                                                                                    |      | 4 // dns name nsl.kbap.com                                              |                         |
| <pre>6 options { 7 listen-on port 53 { localhost;192.168.50.19;];  8 listen-on-v6 port 53 { ::1; }; 9 directory "/var/named/"; 10 dump-file "/var/named/data/cache_dump.db"; 11 statistics-file "/var/named/data/named_stats.txt"; 12 memstatistics-file "/var/named/data/named_mem_stats.txt"; 13 allow-query { 0.0.0.0/0; }; 14 allow-transfer { 192.168.50.3/32; }; 16 recursion yes; 17 dnssec-enable yes; 18 allow-recursion { localhost;192.168.50.0/24; }; 19 recursive-clients 155000; 20 }; 21 }; 22 logging { 23 channel default_debug { 24 file "data/named_run"; 25 } </pre>                                                                                                    |      | 5 // Config Starts from Here                                            |                         |
| <pre>7 listen-on port 53 { localhost;192.168.50.19;};<br/>8 listen-on-v6 port 53 { :1; };<br/>9 directory</pre>                                                                                                    |      | 6 options {                                                             |                         |
| <pre>8 listen-on-v6 port 53 { ::1; };<br/>9 directory "/var/named/*;<br/>10 dump-file "/var/named/data/cache_dump.db";<br/>11 statistics-file "/var/named/data/named_stats.txt";<br/>12 memstatistics-file "/var/named/data/named_mem_stats.txt";<br/>13 allow-query { 0.0.0.0/0;};<br/>14 allow-query { 0.0.0.0/0;};<br/>15 allow-transfer { 192.168.50.3/32;};<br/>16 recursion yes;<br/>17 dnssec-enable yes;<br/>18 allow-recursion { localhost;192.168.50.0/24;};<br/>19 recursive-clients 155000;<br/>20 };<br/>21 };<br/>22 logging {<br/>23 channel default_debug {<br/>34 file "data/named_run";</pre>                                                                                                    |      | <pre>1 listen-on port 53 { localhost; 192.168.50.19; ];</pre>           |                         |
| <pre>9 directory "/var/named/";<br/>10 dump-file "/var/named/data/cache_dump.db";<br/>11 statistics-file "/var/named/data/named_stats.txt";<br/>12 memstatistics-file "/var/named/data/named_mem_stats.txt";<br/>13<br/>14 allow-query { 0.0.0.0/0;};<br/>15 allow-transfer { 192.168.50.3/32;};<br/>16 recursion yes;<br/>17 dnssec-enable yes;<br/>18 allow-recursion { localhost;192.168.50.0/24;};<br/>19 recursive-clients 155000;<br/>20 };<br/>21 };<br/>22 logging {<br/>23 channel default_debug {<br/>24 file "data/named_run";</pre>                                                                                                    |      | <pre>8 listen-on-v6 port 53 { ::1; };</pre>                             |                         |
| <pre>16  dump-file</pre>                                                                                                    |      | <pre>9 directory "/var/named/";</pre>                                   |                         |
| <pre>11</pre>                                                                                                    |      | <pre>10 dump-file "/var/named/data/cache_dump.db";</pre>                |                         |
| <pre>12 memstatistics-file "/var/named/data/named_mem_stats.txt"; 13 14 allow-query { 0.0.0.0/0;}; 15 allow-transfer { 192.168.50.3/32;}; 16 recursion yes; 17 dnssec-enable yes; 18 allow-recursion { localhost;192.168.50.0/24;}; 19 recursive-clients 155000; 20 }; 21 }; 22 logging { 23 channel default_debug { 24 file "data/named.run"; 24 file "data/named.run"; 25 channel default_debug { 26 }; 27 }; 28 }; 29 }; 20 }; 20 }; 20 }; 21 }; 22 logging { 23 }; 24 }; 24 }; 25 }; 26 }; 27 }; 27 }; 28 }; 29 }; 20 }; 20 }; 20 }; 21 }; 22 logging { 23 }; 24 }; 25 }; 26 }; 27 }; 28 }; 29 }; 20 }; 20 }; 20 }; 20 }; 21 }; 22 logging { 23 }; 24 }; 25 }; 26 }; 27 }; 27 ; 28 ; 29 ; 29 }; 20 ; 20 ; 20 ; 20 ; 20 ; 20 ; 20 ; 20</pre>                                                                                                    |      | statistics-file "/var/named/data/named_stats.txt";                      |                         |
| <pre>13 14 allow-query { 0.0.0.0/0;}; 15 allow-transfer { 192.168.50.3/32;}; 16 recursion yes; 17 dnssec-enable yes; 18 allow-recursion { localhost;192.168.50.0/24;}; 19 recursive-clients 155000; 20 }; 21 }; 22 logging { 23 channel default_debug { 24 file "data/named.run"; 24 file "data/named.run"; 25 channel default_debug { 26 channel default_debug { 27 channel default_debug { 28 channel default_debug { 29 channel default_debug { 20 channel default_debug { 21 channel default_debug { 22 channel default_debug { 23 channel default_debug { 24 channel default_debug { 25 channel default_debug { 26 channel default_debug { 27 channel default_debug { 28 channel default_debug { 29 channel default_debug { 20 channel default_debug { 20 channel default_debug { 21 channel default_debug { 22 channel default_debug { 23 channel default_debug { 24 channel default_debug { 25 channel default_debug { 26 channel default_debug { 27 channel default_debug { 28 channel default_debug { 29 channel default_debug { 20 channel default_debug { 20 channel default_debug { 21 channel default_debug { 22 channel default_debug { 23 channel default_debug { 24 channel default_debug { 25 channel default_debug { 26 channel default_debug { 27 channel default_debug { 28 channel default_debug { 29 channel default_debug { 20 channel default_debug { 20 channel default_debug { 21 channel default_debug { 22 channel default_debug { 23 channel default_debug { 24 channel default_debug { 25 channel default_debug { 26 channel default_debug { 27 channel default_debug { 28 channel default_debug { 29 channel default_debug { 20 channel default_debug { 20 channel default_debug { 20 channel default_debug { 21 channel default_debug { 22 channel default_debug { 23 channel default_debug { 24 channel default_debug { 25 channel default_debug { 26 channel default_debug { 27 channel default_debug { 28 channel default_debug { 29 channel default_debug { 20 channel default_debug { 20 channel default_debug { 29 channel default_debug { 20 channel default_debug { 20 channel default</pre>                                                                                                    |      | <pre>12 memstatistics-file "/var/named/data/named_mem_stats.txt";</pre> |                         |
| <pre>14 allow-query { 0.0.0.070;}; 15 allow-transfer { 192.168.50.3/32;}; 16 recursion yes; 17 dnssec-enable yes; 18 allow-recursion { localhost;192.168.50.0/24;}; 19 recursive-clients 155000; 20 }; 21 }; 22 logging { 23 channel default_debug { 24 file "data/named.run"; </pre>                                                                                                    |      |                                                                         |                         |
| <pre>15 allow-transfer { 192.168.50.3/32;}; 16 recursion yes; 17 dnssec-enable yes; 18 allow-recursion { localhost;192.168.50.0/24;}; 19 recursive-clients 155000; 20 }; 20 }; 21 }; 22 logging { 23 channel default_debug { 24 file "data/named.run"; </pre>                                                                                                    |      | allow-query { 0.0.0.0/0; };                                             |                         |
| <pre>10 recursion yes;<br/>17 dnssec-enable yes;<br/>18 allow-recursion { localhost;192.168.50.0/24;};<br/>19 recursive-clients 155000;<br/>20 };<br/>20 };<br/>21 };<br/>22 logging {<br/>23 channel default_debug {<br/>24 file "data/named.run";</pre>                                                                                                    |      | 15 actow-craister { 192.106.50.3/32;};                                  |                         |
| <pre>17</pre>                                                                                                    |      | 10 recursion yes;                                                       |                         |
| <pre>19 recursive-clients 155000; 20 21 }; 22 logging { 23 channel default_debug { 24 file "data/named.run"; </pre>                                                                                                    |      | allow-recursion / localhost-192 168 50 0/24-3-                          |                         |
| <pre>20 20 21 3; 22 logging { 23 channel default_debug { 24 file "data/named.run"; 24 25 26 26 27 27 27 27 27 27 27 27 27 27 27 27 27</pre>                                                                                                    |      | 19 recursive-clients 155888                                             |                         |
| <pre>21 };<br/>22 logging {<br/>23 channel default_debug {<br/>74 file "data/named.run";</pre>                                                                                                    |      | 20                                                                      |                         |
| <pre>22 logging { 23 channel default_debug { 24 file "data/named.run"; 24</pre>                                                                                                    |      | 21 3:                                                                   |                         |
| <pre>23 channel default_debug { 24 file "data/named.run"; 24</pre>                                                                                                    |      | 22 logging {                                                            |                         |
| <pre>74 file "data/named.run":</pre>                                                                                                    |      | <pre>23 channel default debug {</pre>                                   |                         |
|                                                                                                    |      | file "data/named.run";                                                  |                         |

Figure 3.7: Displays Revise conformation sleeve by means of vi editor.

#### Step 3:

Then go in a web address. I used sarminproma.com in order to my testing purpose. This is displays in Figure 3.8

|      |                                                                                                    |                              |                                                                                                    | root@l                                                                                                    | ocalhost:~/Deskto                                                                                 | op                         |   |
|------|----------------------------------------------------------------------------------------------------|------------------------------|----------------------------------------------------------------------------------------------------|----------------------------------------------------------------------------------------------------|---------------------------------------------------------------------------------------------------|----------------------------|---|
| Eile | Edit                                                                                                    | t <u>V</u> iew               | Search                                                                                                    | Terminal Hel                                                                                                    | p                                                                                                 |                            |   |
| Ene  | 13<br>14<br>15<br>16<br>17<br>18<br>19<br>20<br>21<br>22<br>23<br>24<br>25<br>26<br>27<br>28<br>29<br>30<br>31<br>32<br>2<br>33 | }<br>logging<br>};<br>zone " | <pre>allo<br/>allo<br/>recu<br/>dnss<br/>allo<br/>recu<br/>;<br/>{<br/>channel<br/>};<br/>.* IN {<br/>type hi<br/>file *n</pre> | <pre>derminal Hei<br/>w-query<br/>w-transfer<br/>rsion yes;<br/>ec-enable ye<br/>w-recursion<br/>rsive-client:<br/>default_debu<br/>file "data/<br/>severity dyn<br/>nt;<br/>amed.ca";</pre> | <pre> { 0.0.0.0/0;}; { 192.168.50.3/ \$; { localhost;192 s 155000; ug { named.run"; namic; </pre> | '32;};<br>2.168.50.0/24;}; |   |
|      | 34<br>35                                                                                                    | zone "                       | abc.com"                                                                                                    |                                                                                                    |                                                                                                   |                            | - |

Figure 3.8: Displays Go in a web address from forward zone.

### Step 4:

Next go in IP address into reserve zone That means that I use 192.168.50.19 as 50.168.192 without network part. This is displays in figure 3.9.

|      |      |                | root@localhost:~/Desktop                |        |
|------|------|----------------|-----------------------------------------|--------|
| Eile | Edit | : <u>V</u> iev | w Search Terminal Help                  |        |
|      | 23   |                | channel default_debug {                 | 6      |
|      | 25   |                | severity dynamic;                       |        |
|      |      |                | };                                      |        |
|      | 27   | };             |                                         |        |
|      | 28   | a da a         |                                         |        |
|      | 3.0  | zdige          | type hint.                              |        |
|      | 31   |                | file "named.ca":                        |        |
|      | 32   | };             |                                         |        |
|      | 33   | //             | *************************************** | ****** |
|      |      | *****          |                                         |        |
|      | 34   |                | Hohe could f                            |        |
|      | 32   | zone           | "abc.com" (                             |        |
|      | 37   |                | file "abc com for":                     |        |
|      | 38   |                | allow-update { none: }:                 |        |
|      | 39   |                | allow-transfer { 192,168,50,3;};        |        |
|      |      |                | allow-query { any: }:                   |        |
|      |      |                | also-notify { };                        |        |
|      | 42   | }:             |                                         |        |
|      |      |                |                                         |        |
|      | 44   |                |                                         |        |
|      |      | zone           | "50.168.192.1n-addr.arpa" 🛛             |        |

Figure 3.9: Displays Enter IP Address into Reverse Zone.

### Step 5:

Now forward zone file command in command is vi/var/named/chroot/var/named/abc.com. This is displays in figure 3.10.

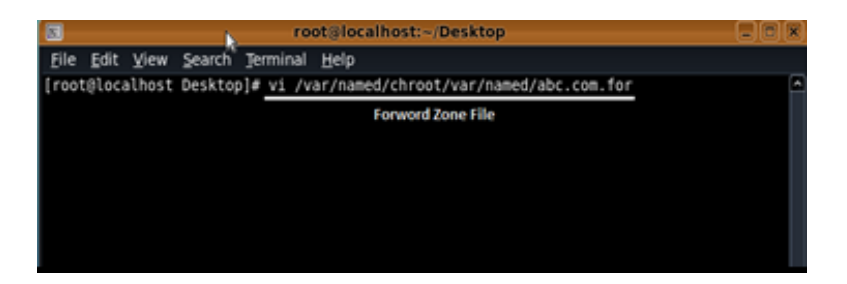

Figure 3.10: Displays Correct Forward Zone File for sarminproma.com

And forward zone file create that is displays in figure 3.11.

| 8                        | - K               | rec               | ot@localh | ost:-/Desktop                                                    |                                                                    |   |
|--------------------------|-------------------|-------------------|-----------|------------------------------------------------------------------|--------------------------------------------------------------------|---|
| Eile Edit View           | Search            | Terminal          | Help      |                                                                  |                                                                    |   |
| ORICIN .<br>STTL 3€00;   |                   |                   |           |                                                                  |                                                                    | 6 |
| abc.com                  | IN                | 50A               | ns1.khan  | .com, roml,idhan<br>2005033084<br>1H<br>15H<br>15H<br>1W<br>1D J | .com, (<br>; serial<br>; netry<br>; netry<br>; ctpiry<br>; fisimum |   |
|                          | IN<br>IN<br>IN    | NS-<br>NS-<br>FX: | 16        | nsl.khan.com.<br>ns2.khan.com.<br>mail.abc.com.                  |                                                                    |   |
| SORIGIN altc.com         |                   |                   |           |                                                                  |                                                                    |   |
| mail<br>www.<br>database | IN<br>IN<br>CNUME | A<br>A<br>WW      |           | 192,168,50,3<br>192,168,50,19                                    |                                                                    |   |
|                          |                   |                   |           |                                                                  |                                                                    |   |
| */var/ramed/chr          | ot/var/i          | named/'abo        | c.com.for | * 18L, 726C                                                      |                                                                    |   |

Figure 3.11: Displays Correct Forward Zone File for abc.com

#### Step 6:

Reserve zone file command is displays in figure 3.12. and figure 3.13 displays correct reserves zone file full structure file.

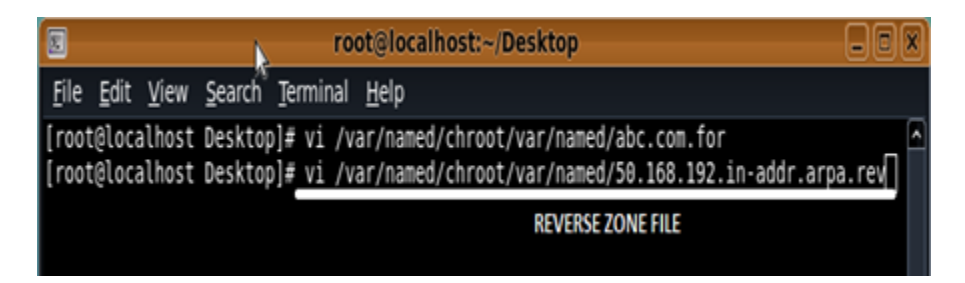

Figure 3.12: Displays Screen Print Correct Reverse Zone File

|                                                                                                    | ro                                                                      | ot@localhost:-/Desktop                                                                                                    |  |
|----------------------------------------------------------------------------------------------------|-------------------------------------------------------------------------|----------------------------------------------------------------------------------------------------|--|
| Eile Edit View Searc                                                                                             | h Terminal                                                              | Help                                                                                                    |  |
| Eile Edit View Seard<br>SpRIGIN .<br>5TTL 3600 ; 1 H<br>50.168.192.in-addr.ar<br>soRIGIN 50.168.192.in<br>5<br>6 | NS<br>NS<br>NS<br>NS<br>NS<br>NS<br>NS<br>NS<br>NS<br>PTR<br>PTR<br>PTR | Help<br>nsl.khan.com. root.khan.com. (<br>2005092602; serial<br>3600 ; refresh (l hour)<br>1800 ; retry (30 minutes)<br>2419200 ; expire (4 weeks)<br>86400 ; minimum (l day)<br>)<br>nsl.khan.com.<br>ns2.khan.com.<br>www.abc.com.<br>mail.abc.com.<br>test.dol.com. |  |
| ~<br>~<br>~<br>*/var/named/chroot/va                                                                             | ir/named/50                                                             | .168.192.in-addr.arpa.rev* 17L, 697C                                                                                                    |  |

Figure 3.13: Displays Screen Print Correct Reverse Zone File

#### Step 7:

Then Restart the service and all kinds of procedure. Figure 3.14 displays in restart the service and Figure 3.15 displays the restart web server service.

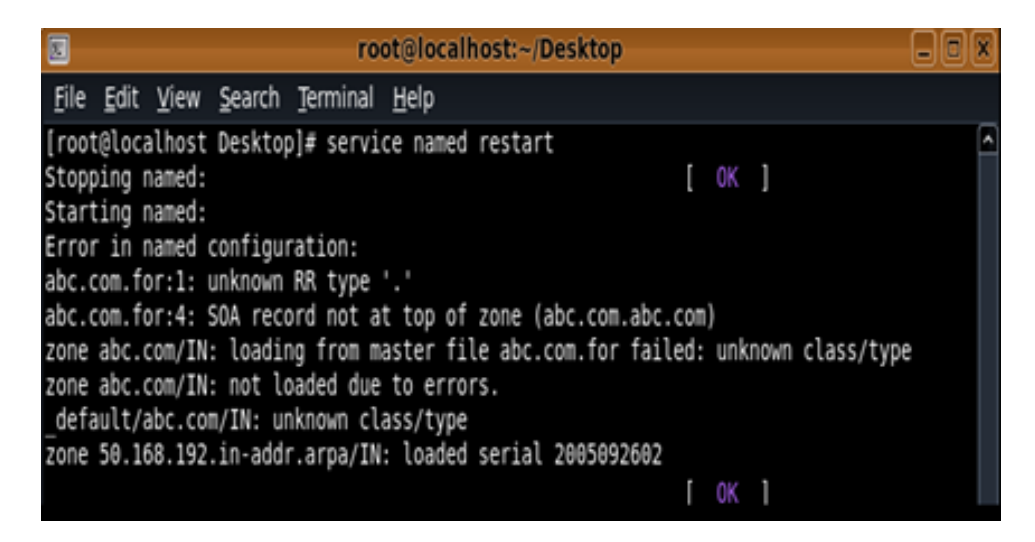

Figure 3.14: Displays service named restart

| root@localhost:~                                                                   |          | - <b>D</b> X |
|------------------------------------------------------------------------------------|----------|--------------|
| <u>F</u> ile <u>E</u> dit <u>V</u> iew <u>T</u> erminal Ta <u>b</u> s <u>H</u> elp |          |              |
| [root@localhost ~]# service httpd restart                                          |          | A            |
| Stopping httpd:                                                                    | [FAILED] |              |
| Starting httpd:                                                                    | [ OK ]   |              |
| <pre>[root@localhost ~]# service httpd restart</pre>                               |          |              |
| Stopping httpd:                                                                    | [ OK ]   |              |
| Starting httpd:                                                                    | [ OK ]   |              |

Figure 3.15: Displays service named status

#### Step 8:

Now go to the web browser and just type sarminproma.com in figure and this is shows in figure 3.16.

| Appleations Races System 😋 🕄 🖓 🚱                     |                                          |          |      | 8 | 6.55 A | H (\$) |
|------------------------------------------------------|------------------------------------------|----------|------|---|--------|--------|
|                                                      | Velicome to my webpage - Mozilla Firefox |          |      |   | -      | **     |
| Bie Edit View Higtory Bookmarks Sools Help           |                                          |          |      |   |        |        |
| / Welcome to my webpage 🛪 🖉                          |                                          |          |      |   |        |        |
| e 8 abc.com                                          | • C 🖬 • Googe                            | <b>n</b> | \$ E |   | . #    |        |
|                                                      | H Alenned                                |          |      |   |        |        |
| D                                                    | affodil International University         |          |      |   |        |        |
|                                                      |                                          |          |      |   |        |        |
|                                                      |                                          |          |      |   |        |        |
|                                                      |                                          |          |      |   |        |        |
|                                                      |                                          |          |      |   |        |        |
|                                                      |                                          |          |      |   |        |        |
|                                                      |                                          |          |      |   |        |        |
|                                                      |                                          |          |      |   |        |        |
|                                                      |                                          |          |      |   |        |        |
|                                                      |                                          |          |      |   |        |        |
|                                                      |                                          |          |      |   |        |        |
|                                                      |                                          |          |      |   |        |        |
|                                                      |                                          |          |      |   |        |        |
| 😻 🖬 rostijniscalhost /var/www.html 🛛 🔹 Welcome to my | velipage - Mozilia Firefox               |          |      |   |        | 1      |

Figure 3.16: Displays sarminproma.com open in browser.

## • Mail Server

[9] A mail server is a request that obtains received e-mail after native operators and distant despatchers and forwards outward-bound e-mail for distribution.

#### > Setup mail server in Centos

- 1. Install all packages.
- 2. Dovecot and Postfix configuration.
- 3. Creation of user.

Mail server is prepared now, arrange operator in your mail client and test send/Receive. This is displays in figure 3.17.

| Your <u>n</u> ame: <b>pro</b>       |                            |                  |             |           |                 |
|-------------------------------------|----------------------------|------------------|-------------|-----------|-----------------|
| Email address: pro<br>Password: ••• | ma<br>oma.com              | Your name, as sł | nown to otł | hers      |                 |
|                                     | Re <u>m</u> ember password |                  |             |           |                 |
|                                     |                            |                  |             |           |                 |
|                                     |                            |                  |             |           |                 |
|                                     | Server hostname            |                  | Port        | 122       | Authentication  |
| Incoming: POP3                      | ◄ 192.168.1.10             |                  | 995 -       | SSL/TLS   | Normal password |
| Outgoing: SMTP                      | 192.168.1.10               | •                | 465 -       | SSL/TLS   | Normal password |
| Username: Incomi                    | ing: proma                 |                  |             | Outgoing: | proma           |

Figure 3.17: Displays POP3 and SMTP host and Port configuration

## • Mikrotik Router:

[10] Mikrotik is a Latvian firm which remained set up in 1996 to improve routers and wireless ISP schemes. In present era, Mikrotik router is used by most ISP company. Most of the company used Mikrotik router in order to its advantage and smallest size.

## • RouterOS:

Mikrotik RouterOS an operating system of Mikrotik RouterBOARD hardware. This be able to be used in personal computer and also use as a real router. This is made by Linux based kernel and its version is 2.6. The main goal is used this as a real router and make every task easier and smallest and try to do all task as soon as possible.

All kinds of information, package is available in <u>www.mikrotik.com</u> for download.

#### • RouterOS Features:

• Use in hardware support, as a Router and also a Switch or Bridge.

- Easy to installation.
- Provides DHCP server services.
- Provides Firewall services.
- Provides POPoE client server.
- Provides VPN (Virtual Private Network)
- Bandwidth management is very easy.
- Provide Proxy services.
- Provides MPLS services.
- Used for Backup and restore.
- Real time configuration and monitoring.
- WinBox GUI and Web Admin.
- Powerful QoS control.
- P2P traffic filtering.

### • Release History:

[12] Mikrotik has different release version of RouterOS at different times. This are given bellows.

- RouterOS version 6.46.2: January 2020.
- RouterOS version 6.46.1: December 2019.
- RouterOS version 6.45.7: October 2020.
- RouterOS version 6.45.6: September 2019.
- RouterOS version 6.45.5: August 2019.
- RouterOS version 6.45.2: July 2019.
- RouterOS version 5.25: April 2013.
- RouterOS version 4.17: October 2011.

#### • Router Board:

[13] RouterOS is the operating system of RouterBOARD hardware. It's completely the essential landscapes for an ISP – routing, firewall, bandwidth management, wireless access point etc.

#### • Mikrotik Cloud Core Router:

[14] Mikrotik cloud core routers are carrier grade with Tilera multicore CPUs. Referred to as Mikrotik new flagship device, these products can reach a throughput of almost 51.5 million packets per second; which is almost 20 times faster their previous top models. The CCR1036-12G-4S is now being shipped with double fired control provisions, filled scope sort A USB, high speed M.2 storage connector and onboard 4GB of RAM. Figure 3.18 shows MikroTik Cloud Core Router 1036 Series.

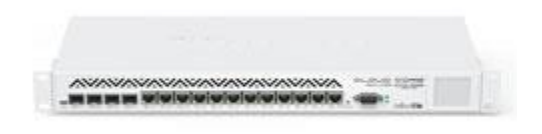

#### Figure 3.18: Mikrotik Cloud Core Router.

#### **Product Features:**

- Network CPU is 36 core.
- Chip cache is 12 Mbytes.
- Standard forward is 8 mpps.
- Fastpath forward is 24 mpps.
- Throughput is 16 Gbit/s.
- Color LCD display which is touch screen.

#### **Product Specification:**

- Speed of CPU is 1.2 GHz.
- Ports 4 is used for SEP.
- Ports 12 is used for LAN.
- Gigabit is present.
- MiniPCI is 0.

- Type A USB is used.
- Yes. PoE is present.
- RouterOS v6 is used our operating system.
- Level 6 is used in RouterOS.
- 60W is max power for consumption.

## • Propose Network Diagram (Mikrotik Configuration):

WinBox is the graphical formation efficacy for Mikrotik RouterOS. At first we should transfer WinBox. After that it be able to track conventional absent such as no set up is mandatory 3.20 network diagram. Figure 3.19 displays propose Network Diagram.

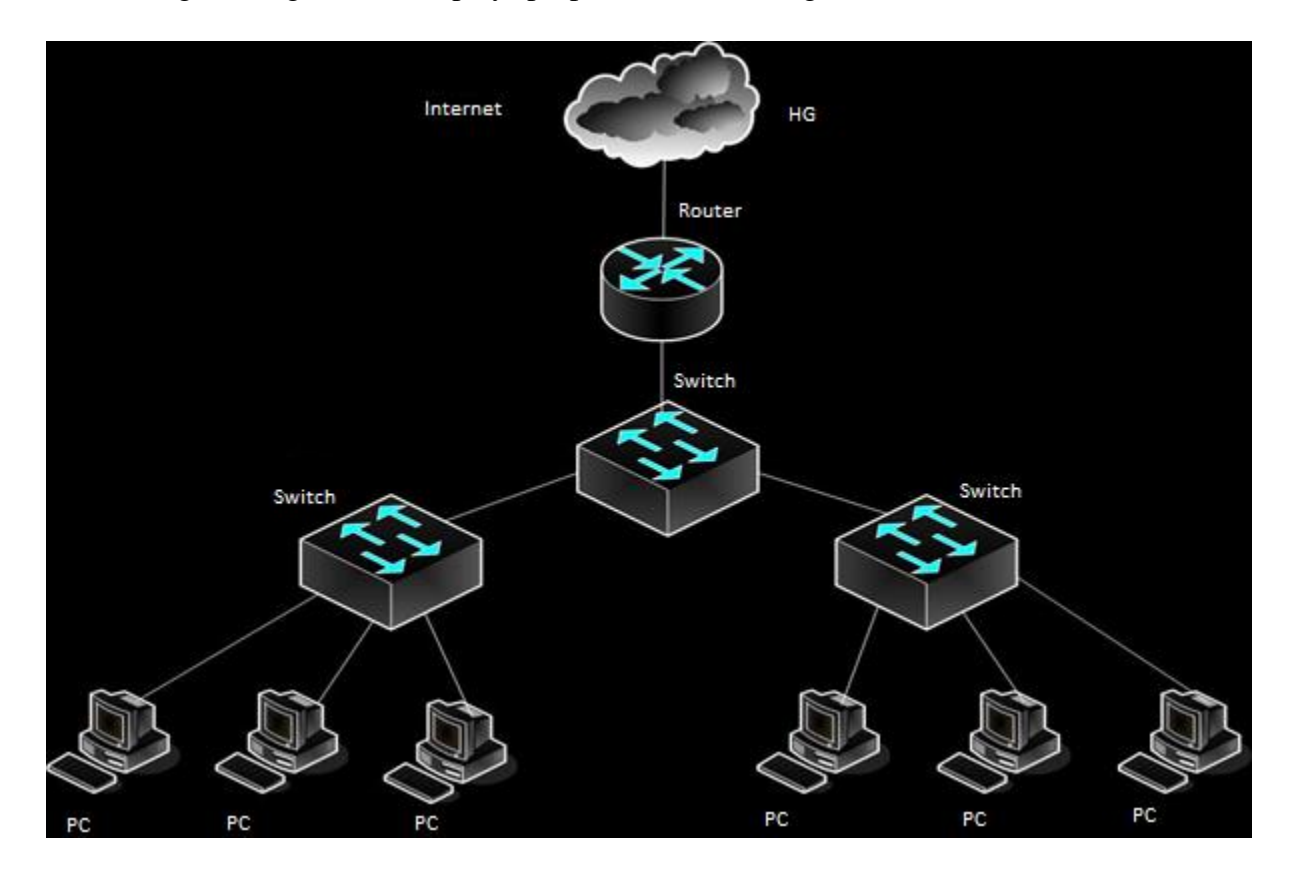

Figure 3.19 Network Diagram

## **Initial Step:**

### Step 1:

- At first provide power to the Mikrotik Router.
- Then padding a UTP cable in Mikrotik LAN seaport and fixed other port to the PC.
- Browser through WinBox.
- After that clack to the image and display an IP and MAC address. Then clack to MAC address then transcribe "admin" in login box and don't essential to provide password.
   Figure 3.20 displays screen print reset Mikrotik Router.

| C* Safe Mode  |                                                                                      |
|---------------|--------------------------------------------------------------------------------------|
| Guick Set     |                                                                                      |
| Interfaces    | a second [Tab] gives possible options                                                |
| I Wreless     |                                                                                      |
| 11 Ridge      | / Move up to base level                                                              |
| 1000          | /command Ile command at the hase level                                               |
| rrr           | (100340 messages not shown)                                                          |
| WE Switch     | jan/02/1970 00:00:10 system,error,critical router was rebooted without proper shut   |
| °12 Mesh      | down                                                                                 |
| 1 91 BE       | dam/02/19/0 00100110 System, error, critical router was reposted without proper shut |
| MPLS 1        | jan/02/1970 00:00:10 system, error, critical router was rebooted without proper shut |
| Routing 1     | down                                                                                 |
| A Costan P    | Jan/02/1970 00:00:10 system, error, critical router was rebooted without proper shut |
|               | Jan/02/1970 00:00:11 system, error, critical router was rebooted without proper shut |
| Cueues        | down                                                                                 |
| Fles          | jan/02/1970 00:00:10 system, error, critical router was rebooted without proper shut |
| Log           | down                                                                                 |
| 😤 Radus       | down                                                                                 |
| 🗶 Tools 👘     | jan/02/1970 00:00:10 system, error, critical router was rebooted without proper shut |
| New Terminal  | down a MikroTiki S                                                                   |
| MetaBOUTER    | [admin@MikroTik] > system reset-configuration                                        |
| Padilion      |                                                                                      |
| Make Sanut at |                                                                                      |
| Manual        |                                                                                      |
| - Harua       |                                                                                      |
| Ext           |                                                                                      |

Figure 3.20: Displays Reset MikroTik Router

#### Step 2:

Set up Gateway and the procedure is assumed bellows.

IP > Route > "+ "> Gateway.

Now unique object necessity be notice that the Dist. Address determination be 0.0.0.0/0. Apply>Ok. IP add established in Mikrotik Router displays in figure 3.21 and structure route IP add shows in figure 3.22.

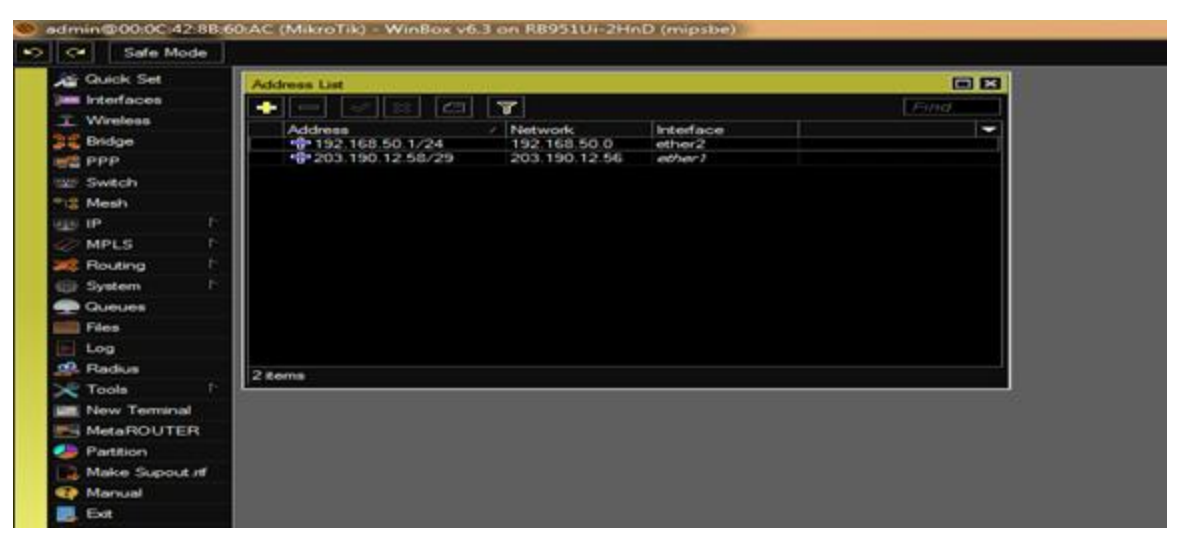

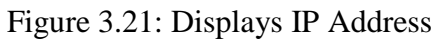

| C* Safe Mode     |      |                  |                        |          |          |              |              |         |
|------------------|------|------------------|------------------------|----------|----------|--------------|--------------|---------|
| Guick Set        | Rout | e List           |                        |          |          |              |              |         |
| Interfaces       | Rou  | tes Nexthops R   | ules VRF               |          |          |              |              |         |
| T Wreless        |      |                  | 2 7                    |          |          | F            | ind          | 1 F     |
| Bridge           |      | Det. Address     | / Gateway              |          | Distance | Routing Mark | Pref. Source | • •     |
|                  | DAC  | 192.168.50       | 0/ ether2 reachable    |          | 200      |              | 192.168.50   | 0.1     |
| 22 Switch        |      | 203.190.12       | 55 ether i unreachable |          |          |              | 203.130.14   | 2.98    |
|                  |      | New Route        |                        |          |          |              |              |         |
| 2 MPLS           |      | General Attribut | es                     |          |          |              |              | ок      |
| Routing          | P    | Dst. Address:    | 0.0.0.0/0              |          |          |              |              | Cancel  |
| System           | P    | Gateway:         | 203.190.12.57          | <b>T</b> |          |              | \$           | Apply   |
| 🚍 Queues         |      | -                |                        |          |          |              |              |         |
| Eles Files       |      | Check Gateway:   |                        |          |          |              | <b></b>      | Disable |
| Log              |      | Type:            | unicast                |          |          |              | •            | Comment |
| 🥵 Radius         |      | Distance:        |                        |          |          |              |              | Copy    |
| 🔆 Tools          |      | Childrice.       |                        |          |          |              |              | Remove  |
| New Terminal     | 280  | Scope:           | 30                     |          |          |              |              |         |
| MetaROUTER       |      | Target Scope:    | 10                     |          |          |              |              |         |
| Parttion         |      | Routing Mark:    |                        |          |          |              | -            |         |
| 🛃 Make Supout.nf |      | Pref. Source:    |                        |          |          |              |              |         |
| 😨 Manual         |      |                  |                        |          |          |              |              |         |
| 💪 Ext            |      |                  |                        |          |          |              |              |         |

Figure 3.22: Displays Gateway.

### Step 3:

In this step the working process is given below.

IP, Firewall and NAT>" +" and in common Cable is srcnat. Src. Address: local block/IP through subnet cover of the network and act Pretense is Apply>Ok.

Local network IP address NAT law displays in figure 3.23 and displays in Screen Print Firewall in figure 3.24.

| admin@00:0C:42:88:60 | tAC (MikroTik) - WinBox v6.3 on R8951Ui-2HnD (mipsbe)                            |           |                                                                                                    |         |     |
|----------------------|----------------------------------------------------------------------------------|-----------|----------------------------------------------------------------------------------------------------|---------|-----|
| Safe Mode            |                                                                                  |           |                                                                                                    |         |     |
| A Quick Set          | Prowall                                                                          |           |                                                                                                    |         |     |
| (im Interfaces       | Filter Rules NAT Mangle Service Ports Connections Address Lists Layer7 Protocols |           |                                                                                                    |         |     |
| 工 Wireless           | 🔶 📼 🛷 😂 📶 🍸 🔚 Reset Counters 00 Reset Al Counters                                |           | Find                                                                                                    |         | 1=1 |
| PPP                  | # Action Chain Sro. Address Det. Address Proto Sro. Port Det. Port               | In. Inter | Out. Int Bytes                                                                                                    | Packets |     |
| 122 Switch           | New NAT Rule                                                                     |           | Image: A state of the state of the state | 1       |     |
| TIS Mesh             | General Advanced Extra Action Statistics                                         |           | 9K                                                                                                    |         |     |
| 939 IP P             | Chain: eronat                                                                    |           | Cancel                                                                                                    |         |     |
| 🧼 MPLS 👘             | Src. Address: 192.168.50.0/24                                                    | •         | Apply                                                                                                    |         |     |
| 🚧 Routing 🛛 🖻        | Dat. Address                                                                     | I         |                                                                                                    |         |     |
| 🛞 System 🛛 🗈         |                                                                                  |           | Disable                                                                                                    |         |     |
| 🛖 Queues             | Protocol:                                                                        | -         | Comment                                                                                                    |         |     |
| Eles Files           | Sro. Port:                                                                       |           | Сору                                                                                                    |         |     |
| 📄 Log                | Dit. Port:                                                                       |           | Remove                                                                                                    |         |     |
| Se Redue             | Any. Port:                                                                       |           | Reset Counters                                                                                                    |         |     |
| I New Terminal       | 0 In Interface:                                                                  | -         | Reset Al Counters                                                                                                    |         |     |
| MetaROUTER           | Out, Inteface:                                                                   | <b>.</b>  |                                                                                                    |         |     |
| Partition            |                                                                                  |           |                                                                                                    |         |     |
| Make Supout rf       | Packet Mark:                                                                     | -         |                                                                                                    |         |     |
| Manual               | Connection Mark:                                                                 | -         |                                                                                                    |         |     |
| . Dat                | Routing Mark:                                                                    | <b>T</b>  |                                                                                                    |         |     |

Figure 3.23: Displays NAT Rule.

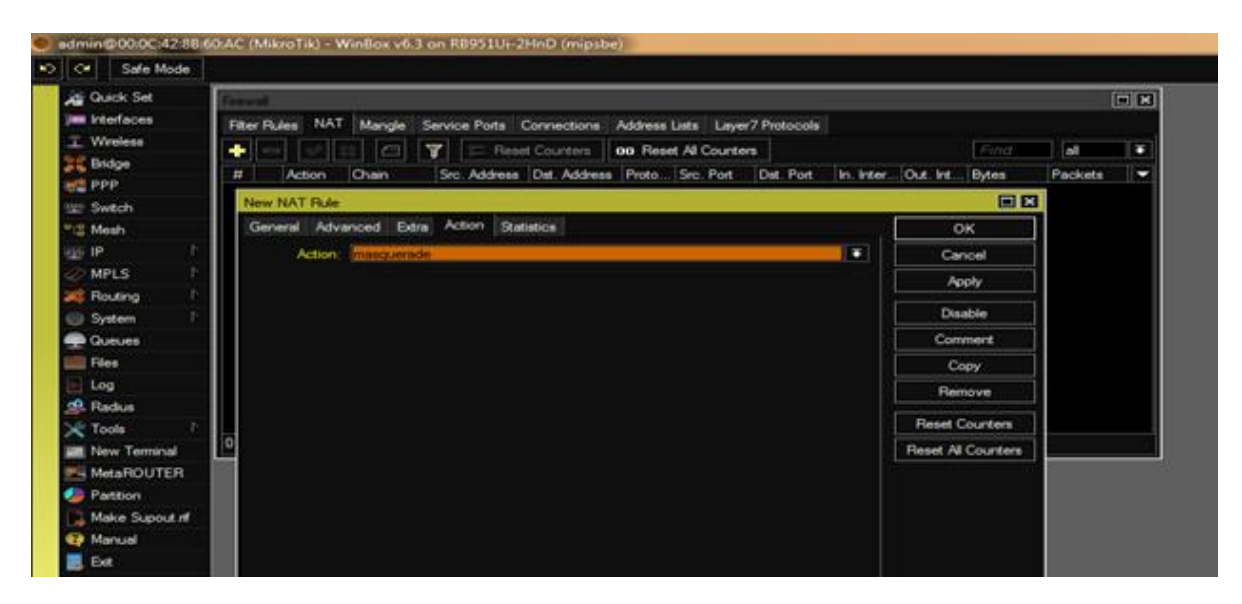

Figure 3.24: Displays Firewall.

#### Step 4:

In this step responsibility the duty of linking the connected harbors through respectively additional 3.25 in figure. And the procedure is Bridge>" +"> and in location Impulse spot to 3 choices. Bridge Settings Shade Pattern displays in figure 3.25

| Safe Mode            | 2                              |          |       |
|----------------------|--------------------------------|----------|-------|
| Guick Set            | Bidge                          |          |       |
| Interfaces           | Bridge Ports Filters NAT Hosts | i i      |       |
| 1 Wreless            |                                | Settinge |       |
| Standge              |                                | LO MTH   | 7. 0  |
| PPP.                 | Indine / Type                  | L2 N10   | 14 19 |
| witch                | Bridge Settings                |          |       |
| °i <sup>o</sup> Mesh | ✓ Use IP Firewal               | ок       |       |
| IP                   | Use IP Firewall For VLAN       | Cancel   |       |
| MPLS                 | Use IP Firewall For PPPoE      | Carter   |       |
| K Routing            | Alow Fast Path                 | Apply    |       |
| 💮 System             | F                              |          |       |
| Queues               |                                |          |       |
| Files                |                                |          |       |
| E Log                |                                |          |       |
| 🕵 Radius             |                                |          |       |
| 🔀 Tools              | b.                             |          |       |
|                      | 0 items out of 6               |          |       |

Figure 3.25: Displays Bridge Settings

Ports: either 2> either3>either 4>either 5>WLAN1 and router interface port graphically shows in figure 3.26.

| Ce Safe Mode   |                                |                                |               |  |
|----------------|--------------------------------|--------------------------------|---------------|--|
| All Quick Set  | Bridge                         |                                |               |  |
| jam interfaces | Bridge Ports Filters NAT Hosts |                                |               |  |
| T Wreless      |                                |                                |               |  |
| 12 Bridge      |                                |                                |               |  |
| PPP            | Interface Bridge               | Priority (h. Path Coat Horizon | Role Root Pat |  |
| and the state  | 1 1 Interest                   | 80 10                          | deadled port  |  |
| and shallon    | I distantiand bridge 1         | 80 10                          | disabled port |  |
| Tig. Meah      | I ditenterd bridge1            | 80 10                          | deabled port  |  |
| ite r          | i ditrixian / bridge 1         | 80 10                          | disabled port |  |
| I MPLS         |                                |                                |               |  |
| Routing P      |                                |                                |               |  |
| System 1       |                                |                                |               |  |
| Cueues         |                                |                                |               |  |
| Films          |                                |                                |               |  |
| Log            |                                |                                |               |  |
| 19. Radius     |                                |                                |               |  |
| 🔀 Toola 👘      | 5                              |                                |               |  |
| Mew Terrarial  | Diteme                         |                                |               |  |
| MetaflOUTER    |                                |                                |               |  |
| Partition      |                                |                                |               |  |
| Make Supout H  |                                |                                |               |  |
| Manual 🚯       |                                |                                |               |  |
| and show       |                                |                                |               |  |

Figure 3.26: Displays Bridge Ports Assign

#### Step 5:

Meaningful the shape of link through the DHCP Headwaiter which is displays in figure 3.27 and the procedure is IP, DHCP Server and Border: bridge 1 and DHCP Setup is displays in figure 3.27.

Local Network pool address displays in figure 3.28 and DNS System IP address displays in figure 3.29.

| Ce Safe Mode   |                                                                                                    |
|----------------|----------------------------------------------------------------------------------------------------|
| A Quick Set    | DHCP. Server                                                                                                    |
| jam Interfaces | DHCP Networks Leases Options Option Sets Alerts                                                                 |
| T Wireless     |                                                                                                    |
| Bridge         | Name determine Real Address Root, Address Root, Address                                                         |
| eg PPP         | invalle Filenate Prease time Paulies Four Paul Pour                                                             |
| Switch         |                                                                                                    |
| TS Mesh        | DHCP Setup                                                                                                    |
| E IP           | Select interface to run DHCP server on                                                                          |
| 🧼 MPLS 👘       | DHCP Server Interface: 200001                                                                                   |
| Routing        |                                                                                                    |
| Distem P       | Back Next Cancel                                                                                                |
| Queues         |                                                                                                    |
| Files          |                                                                                                    |
| Log            |                                                                                                    |
| Radius         |                                                                                                    |
| 🔀 Tools 💦      | 0 Ferrer                                                                                                    |
| Mew Terminal   | The second second second second second second second second second second second second second second second se |
| MetaROUTER     |                                                                                                    |
| Partition      |                                                                                                    |
| Make Supout If |                                                                                                    |
| 😯 Manual       |                                                                                                    |
| Ext.           |                                                                                                    |

Figure 3.27: Displays DHCP Setup.

| Sale Mode      |                                                      |
|----------------|------------------------------------------------------|
| Quick Set      | DHCP Server                                          |
| Interfaces     | DHCP Networks Leases Options Option Sets Alerts      |
| T Wireless     | - DHCP Certile DHCP Setue                            |
| Bridge         | Name (Interface Below Leave Time Address Pool Add AB |
| E PPP          |                                                      |
| Switch         | DMCR Setur                                           |
| Til Mesh       | Concer steep                                         |
| EAST IP 1      |                                                      |
| MPLS 1         | Addresses to Give Out: 88 50 2 192 168 50 254 🗢      |
| Routing P      | Back Next Cancel                                     |
| i System       |                                                      |
| Queues         |                                                      |
| Files          |                                                      |
| E Log          |                                                      |
| Radius         |                                                      |
| 🔀 Tools 👘      | 0.1                                                  |
| Mew Terminal   |                                                      |
| MetaROUTER     |                                                      |
| Partition      |                                                      |
| Make Supout If |                                                      |
| 😨 Manual       |                                                      |
| E. Dat         |                                                      |

Figure 3.28: Displays IP address pool of the local LAN.

| Guick Set      | DHCP Server   |                |             |                                                                                                    |                                         |         |
|----------------|---------------|----------------|-------------|----------------------------------------------------------------------------------------------------|-----------------------------------------|---------|
| im Interfaces  | DHCP Networks | Leases Options | Dotion Sets | Alerta                                                                                                    |                                         |         |
| T Wireless     |               | DHCRC          | otio DHC    | D Seture                                                                                                    |                                         |         |
| Bridge         |               |                |             |                                                                                                    | A 4 4 4 4 4 4 4 4 4 4 4 4 4 4 4 4 4 4 4 | 1444.45 |
| ed PPP         | Tiame         | Interface      | rielay      | Lease Time                                                                                                    | Address Pool                            | Add AR  |
| tz: Switch     | DHCP Setup    |                |             | E3 6                                                                                                    |                                         |         |
| 12 Mesh        | Select DNS :  | ervers.        |             |                                                                                                    |                                         |         |
| 100 IP P       | ONS Servers   | 203 190 10 252 |             | - I                                                                                                    |                                         |         |
| 🥔 MPLS 🗈       | Civia dervera | (200 Houro 202 |             |                                                                                                    |                                         |         |
| Routing P      |               | 203.190.10.253 |             | •                                                                                                    |                                         |         |
| System P       |               | Back Next      | Cano        | of Contraction                                                                                                  |                                         |         |
| Queues         |               |                |             | a constant a constant a constant a constant a constant a constant a constant a constant a constant a constant a |                                         |         |
| Files          | L             |                |             |                                                                                                    |                                         |         |
| Log            |               |                |             |                                                                                                    |                                         |         |
| Radius         |               |                |             |                                                                                                    |                                         |         |
| 🗡 Tools 🗈      | 0.000         |                |             |                                                                                                    |                                         |         |
| New Terminal   | O Kents       |                |             |                                                                                                    |                                         |         |
| MetaROUTER     |               |                |             |                                                                                                    |                                         |         |
| Partition      |               |                |             |                                                                                                    |                                         |         |
| Make Supout If |               |                |             |                                                                                                    |                                         |         |
| 1 Manual       |               |                |             |                                                                                                    |                                         |         |
| I Det          |               |                |             |                                                                                                    |                                         |         |

Figure 3.29: Displays DNS Service and DHCP Setup.

## Step 6:

Wireless LAN shape process is assumed bellows.

Wireless>WLan > Mode: ap bridge. Wireless set SSID Mode displays in figure 3.30 and wireless password set shows in 3.31.

| admin@00.0C:42:88.6     Safe Mode | DAC (MikroTik) - WinBox | v6.3 on RB951Ui-2Hr د v6.3 on RB951Ui | D (mipsbe)        |                     |                 |                       |
|-----------------------------------|-------------------------|---------------------------------------|-------------------|---------------------|-----------------|-----------------------|
| Quick Set                         | Winities Tobles         |                                       |                   |                     |                 |                       |
| Jim Interfaces                    | Interfaces Natreme Dua  | Access List Registra                  | tion Connect Lis  | t Security Profiles | a Ohannels      |                       |
| 工 Wreless                         | + * *                   | Scanner                               | Freq. Usage       | Alignment W         | ireless Sniffer | Wireless Snooper      |
| Bridge                            | Name<br>S 49-wlan1      | Type<br>Wireless (Atheros AR9         | L2 MTU Tx<br>2290 | 0 bps               | Rx              | Tx Packet (p<br>0 bps |
| 121 Switch                        | Interface (wian1>       |                                       |                   | 1                   |                 |                       |
| PIS Mesh                          | General Wreless H       | T HT MCS WDS N                        | streme            | ок                  |                 |                       |
| ELE IP                            | Mode                    | an bridge                             |                   | Canon               |                 |                       |
| C MPLS                            |                         | ap billige                            |                   | Cancer              |                 |                       |
| Routing P                         | Band:                   | 2GHz-E/G/N                            |                   | Apply               |                 |                       |
| System P                          | Channel Width:          | 20/40MHz HT Above                     | 1.5.1             | Disable             |                 |                       |
| Cueues                            | Frequency:              | 2412                                  | ▼ MHz             | Comment             |                 |                       |
| Files                             | SSID                    | DOL_Intern Project                    | -                 |                     |                 |                       |
| Log                               | Scan List:              | default                               | ¥ ÷               | Torch               |                 |                       |
| 🥵 Radius                          | Wireless Protocol       | any                                   |                   | Scan                | - 8             |                       |
| 🔀 Tools 🛛 🗅                       | Security Profile:       | default                               |                   | Freq. Usage         |                 |                       |
| Im New Terminal                   | Bidge Mode              | anabled                               |                   | Algn                |                 |                       |
| MetaROUTER                        | charge mode.            | (en servera                           |                   | Soft                |                 |                       |
| Partition                         | Default AP Tx Rate:     |                                       | 🔻 bps             | Snooper             |                 |                       |
| Make Supout If                    | Default Client Tx Rate: |                                       | 🗢 bps             |                     |                 |                       |
| EM                                |                         | Default Authenticate                  |                   | Heset Configurat    |                 |                       |

Figure 3.30: Displays Wireless Setting

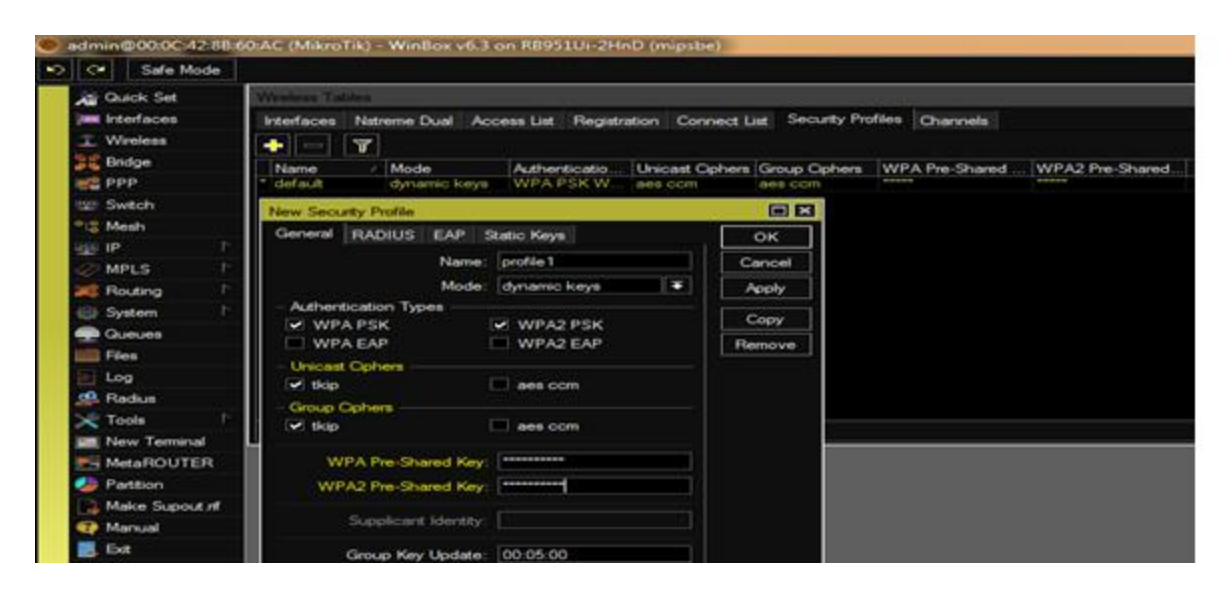

Figure 3.31: Displays Wireless Security Set

## **3.4 Challenges**

I've faced many types of challenges during my Internship. During my internship I have learned my hard task. At first, I couldn't understand something easily but after some days of my training I understood more than before. I face some hard time during installing CentOS into my pc. It is very time consuming that's why I felt bored. Sometimes I stuck with while configuring Mikrotik Router.

Sometimes my trainer takes extra time to teach us. This is helpful for us but sitting on ling time and continue leaning without any break, it's really boring for everyone. That's why I felt bored. Sometimes I afraid to ask question to my trainer. I think this a common problem of maximum student in our country. But During of my Daffodil Online Limited (DOL) training I try to ask question to my trainer. And finally have the chance to improve myself to ask question in public. It is possible because our trainer is very friendly to us.

During my intern, I have found some helpful friend. We ask question each other and easily team up with others and discuss many hard topics.

During my internship, sometimes not enough work assign to me. That's way I felt bored, sitting on my desk and waste my time. In that time, I waste time by watching YouTube and scrolling my Facebook and gossiping with my friends. My internship is a paid internship in Daffodil Online Limited (DOL). After wall, I tried my best to learn everything.

#### **CHAPTER 4**

#### **Competencies and Smart Plan**

#### **4.1 Competencies Earned**

When ending mine internship, I've knowledgeable so many things. Competence Earned or learning outcome is the same thing. So competencies earned is a thing of what a knowledge seeker is want to know and gained all practical knowledge in real life or practical field. Learners also able to install together web and server machineries at two datacenters. From my internship I learned so many things that can be used in practical field and also able to implement in every real life. So one can easily find a suitable job after completing his internship. If a knowledge seeker is serious in his internship period, then he can easily prosper in his real practical job life gained a huge experience in this sector. In my internship period, I learned so many things that can be implement in my real life. I have gained how to maintain good manner with customer, how to deal with customer. I have also learned ISP server configuration, note customer complain and try to solve their problems immediately. So at last, in a word, in my internship period, I have gained a lot of real life experience and I hope, I am able to implement it in my real job life.

#### 4.2 Smart Plan

Smart plans mean a set of goals and objectives. Smart plan has five characteristics and these five characteristics are Specific, Measureable, Attainable, Relevant, and Time-bound. My internship smart plan is given below.

- **Specific:** This sector has a target and the target is developed the system and also exact solution of that system.
- **Measurable:** This goal should be countable and should have a minimum afflicted development of that system.
- Attainable: This aim must be original and gain able.
- **Relevant:** This object measure relation with other business and their client.
- Time bound: This sector defines a time limit of any system.

## **4.3 Reflections**

Daffodil Online Limited (DOL) begin their journey in 2002. In last few years, they extended their operation according to the client recommendation and their demand including a timely manner. They effort through numerous nationwide and worldwide company and also gained many reputations. They use latest technology and their Commercial Network Solution section is highly capable to deliver best service and provide every technical server line solutions with a friendly manner.

### **CHAPTER 5**

## **Conclusion and Future Career**

#### **5.1 Discussion and Conclusion**

In my 4 month's internship program, I lean many thing and get helps from my friend. My internship trainer was very helpful. Review my internship is very wonderful and very experience able. I have planned my future during my internship to work on Network and ISP site to help a lot of people. In my internship, I have gained some of the major think like time management, sell skills and also self-motivation. When I first start my internship, I didn't think that I have learned many advance things about ISP company. In the meantime, I prepare myself as a worker of any ISP company in Bangladesh. Recently I am starting to drop my CV in different ISP company. Actually I am enjoying my work. That's why I think I can cope up myself for my professional life. So My Internship, it was a great and wonderful experience to me and my future job life.

#### **5.2 Scope for Further Career**

Now-a-days opportunities in one's career are very available in every area under Linux filed and MikroTik sector in every ISP company. And after all my internship is completed to Daffodil Online Limited (DOL) company requirements, there are some features that I could add or improve if time allowed. IP Support system implementation must should be revised. The market is good for Linux and MikroTik based work in every ISP company, so I will make myself more advance and profession for my future career. My career opportunities are not only Linux platform but also pc Application, Kernel and scheme driver Application. Now a day, most of the ISP company migrated them to Linux and open source software's. So here is a high request in lieu of the expert experts in Linux and Mikrotik.

## References

[1] Introduction of Daffodil online limited (DOL), Available at:

http://www.daffodilnet.com/index.php?option=com\_content&view=article&id=54&Itemid=112, last accessed on 02 April 2020, 9.33pm.

[2] SWOT Analysis, Available at: https://en.wikipedia.org/wiki/SWOT\_analysis, last access on 22 April 2020, 10.00pm

[3] About Configuring DNS, Available at: http://www.linuxhomenetworking.com/wiki/index.php/Quick\_HOWTO\_:\_Ch18\_:\_Configuring\_DNS#.VTK2KPA0 -1k, last access on 03 April 2020, 11.00am

[4] About Recommended Partitioning Scheme, Available at: www.centos.org/docs/5/html/5.2/Installation\_Guide/s2-diskpartrecommend-ppc.html, last accessed on 04 April 2020, 2.00pm.

[5] About internship, Available at: http://ashleydotson.blogspot.sg/2009/08/in-review-this-internship-has-been.html, last access on 04 April 2020, 10.20am

[6] Get Concept about File and directory details, Available at http://www.bitpapers.com/2012/12/linux-working-with-files.html last access on 04 April 2020, 3.20pm

[7] Get Concept about Web server, Available at http://www.webopedia.com/TERM/W/Web\_server.html last access on 04 April 2020, 10.30am

[8] Get Concept about DNS server, Available at http://compnetworking.about.com/od/dns\_domainnamesystem/f/dns\_servers.htm, last access On 04 April 2020, 11:00am

[9] Get Concept about Mail Server, https://www.centos.org/docs/5/html/Deployment\_Guide-en-US/ch-email.html, last access on 04 April 2020, 11:00am

[10] Get Concept about MikroTik Router, <u>https://en.wikipedia.org/wiki/MikroTik</u> 04 April 2020, 11:00am

[11] Get Concept about RouterOS, http://www.revolvy.com/main/index.php?s=MikroTik 20 April 2020, 9:00am

[12] Get Concept about Release history, http://www.revolvy.com/main/index.php?s=MikroTik 24 April 2020, 10:00am

[13] Get Concept about Router Board, <u>https://en.wikipedia.org/wiki/MikroTik</u> 04 April 2020, 08:00am

[14] Get Concept about Cloud Core Router, <u>https://cloud.google.com/router/docs/concepts/overview</u>, 20 May 2020, 12.05 am.

## Appendices

#### > Appendix A: Internship Reflection

The primary goal of my internship in a professional setting, practical solutions to real-world problems is to apply the knowledge gained in the classroom. And professionally relevant competencies and relationships in a professional setting, learning to deal with new knowledge, skills, and the ability to determine how to sharpen and develop plans. Add to network with other professional's supervisors and professional relationships. I am a professional in the field exposure with clients and professional etiquette and professional supervisors and other employees to learn from watching an understanding of the behavior, as well as to gain through interaction. To fulfill the duties of my internship, I'm exercising proper business etiquette. I am an organization's mission / vision is implemented, how to contact colleagues, how power is shared, how it is structured, how decisions are made, how to understand the culture of a professional organization, and what degree of accountability and feedback to the organization. With an assessment at the end of my internship supervisor and internship experience running through individual meetings provides an opportunity to take a professional opinion. Internship experiences to prepare for life in a global society, leadership and service, my gift to be able to put it to use.

# > Appendix B: Company Detail

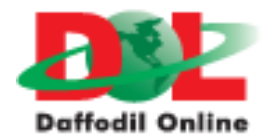

| Name                 | Head Office<br>Daffodil Online Limited                                          |
|----------------------|---------------------------------------------------------------------------------|
| Address              | 102, Shukrabad (3rd floor), Mirpur Road,<br>Dhanmondi, Dhaka - 1207, Bangladesh |
| Telephone            | 02-9143258-60                                                                   |
| Fax                  | 880-2-8116103                                                                   |
| E-mail               | info@daffodilnet.com                                                            |
| Website              | www.daffodilnet.com                                                             |
| Type of Organization | Nationwide Internet Service Provider (ISP)                                      |
| Employees            | 12                                                                              |

|                                                                                                  | ırnitin                                                                                                    | Tu                                                                                                    |                                                                                                    |
|--------------------------------------------------------------------------------------------------|----------------------------------------------------------------------------------------------------|----------------------------------------------------------------------------------------------------|----------------------------------------------------------------------------------------------------|
|                                                                                                  | ment Viewer                                                                                                    | Docu                                                                                                    |                                                                                                    |
|                                                                                                  |                                                                                                    | lity                                                                                                    | Turnitin Origina                                                                                                    |
|                                                                                                  |                                                                                                    |                                                                                                    | Report                                                                                                    |
|                                                                                                  |                                                                                                    | 47 +06                                                                                                    | Processed on: 06-Jul-2020 19                                                                                                    |
|                                                                                                  | NO                                                                                                    | 4, 100                                                                                                    | ID: 1354122518                                                                                                    |
| 6                                                                                                | H/m                                                                                                    |                                                                                                    | Word Count: 5750                                                                                                    |
|                                                                                                  | -410-7-1                                                                                                    |                                                                                                    | Submitted: 1                                                                                                    |
|                                                                                                  | 13-0                                                                                                    | nown                                                                                                    | anonymous By Unk                                                                                                    |
| seya                                                                                             | Tapasy Ra                                                                                                    |                                                                                                    | Anonymous                                                                                                    |
| 3012                                                                                             | Superzvi                                                                                                    |                                                                                                    |                                                                                                    |
|                                                                                                  |                                                                                                    |                                                                                                    |                                                                                                    |
|                                                                                                  |                                                                                                    |                                                                                                    |                                                                                                    |
|                                                                                                  | Similarity by Source                                                                                                    |                                                                                                    |                                                                                                    |
|                                                                                                  | Internet Sources: 5%                                                                                                    | Similarity Index                                                                                                    |                                                                                                    |
|                                                                                                  | Student Papers: 12%                                                                                                    | 13%                                                                                                    |                                                                                                    |
|                                                                                                  | de small matches mode:                                                                                                    | e hibliography exclus                                                                                                    | exclude quoted exclur                                                                                                    |
|                                                                                                  | print refresh download                                                                                                    | ✓ Change mode                                                                                                    | quickview (classic) report                                                                                                    |
| E                                                                                                | ort-on-network-administration/                                                                                                    | m 24-Oct-2019)<br>.com/internship-repo                                                                                                    | 2% match (Internet fro<br>https://africasportnews                                                                                                    |
| E                                                                                                | 18)                                                                                                    | ers from 02-Apr-201                                                                                                    | 2% match (student pap                                                                                                    |
|                                                                                                  | <u>ty on 2018-04-02</u>                                                                                                    | ternational Universit                                                                                                    | Submitted to Daffodil I                                                                                                    |
| E                                                                                                | ty on 2018-04-02<br>18)<br>ty on 2018-04-12                                                                                                    | ers from 12-Apr-201<br>hternational Universi                                                                                                    | Submitted to Daffodil In<br>1% match (student pap<br>Submitted to Daffodil In                                                                                                    |
| E                                                                                                | ty on 2018-04-02<br>18)<br>ty on 2018-04-12<br>19)<br>ty on 2019-05-22                                                                                                    | ers from 12-Apr-201<br>hternational Universit<br>ers from 22-May-20<br>hternational Universit                                                                                                    | Submitted to Daffodil In<br>1% match (student pap<br>Submitted to Daffodil In<br>1% match (student pap<br>Submitted to Daffodil In                                                                                                    |
|                                                                                                  | ty on 2018-04-02<br>18)<br>ty on 2018-04-12<br>19)<br>ty on 2019-05-22<br>19)<br>ty on 2019-04-01                                                                                                    | ers from 12-Apr-201<br>hternational Universit<br>ers from 22-May-20<br>hternational Universit<br>ers from 01-Apr-201<br>hternational Universit                                                                                                    | Submitted to Daffodil In<br>1% match (student pap<br>Submitted to Daffodil In<br>1% match (student pap<br>Submitted to Daffodil In<br>1% match (student pap<br>Submitted to Daffodil In                                                                                                    |
| E                                                                                                | ty on 2018-04-02<br>18)<br>ty on 2018-04-12<br>19)<br>ty on 2019-05-22<br>19)<br>ty on 2019-04-01<br>19)<br>ty on 2019-05-22                                                                                 | ers from 12-Apr-201<br>hternational Universit<br>ers from 22-May-20<br>hternational Universit<br>ers from 01-Apr-201<br>hternational Universit<br>ers from 22-May-20<br>hternational Universit                                                                                                    | Submitted to Daffodil II<br>1% match (student pap<br>Submitted to Daffodil II<br>1% match (student pap<br>Submitted to Daffodil II<br>1% match (student pap<br>Submitted to Daffodil II<br>1% match (student pap<br>Submitted to Daffodil I                                                                                                    |
| 2<br>2<br>2<br>2<br>2<br>2<br>2<br>2<br>2<br>2<br>2<br>2<br>2<br>2<br>2<br>2<br>2<br>2<br>2      | ty on 2018-04-02<br>18)<br>ty on 2018-04-12<br>19)<br>ty on 2019-05-22<br>19)<br>ty on 2019-04-01<br>19)<br>ty on 2019-05-22<br>2019)<br>ty on 2019-05-22                                                    | ers from 12-Apr-201<br>ternational Universit<br>ers from 22-May-20<br>ternational Universit<br>ters from 01-Apr-201<br>ternational Universit<br>ters from 22-May-20<br>ternational Universit<br>apers from 22-May-20<br>ternational Universit                                                                                                    | Submitted to Daffodil II<br>1% match (student pap<br>Submitted to Daffodil II<br>1% match (student pap<br>Submitted to Daffodil II<br>1% match (student pap<br>Submitted to Daffodil II<br>1% match (student pap<br>Submitted to Daffodil I<br><1% match (student p<br>Submitted to Daffodil I                                                                                                    |
| 2<br>                                                                                            | ty on 2018-04-02<br>18)<br>ty on 2018-04-12<br>19)<br>ty on 2019-05-22<br>19)<br>ty on 2019-04-01<br>19)<br>ty on 2019-05-22<br>2019)<br>ty on 2019-05-22<br>018)<br>ty on 2018-04-07                        | ers from 12-Apr-201<br>ternational Universit<br>ers from 22-May-20<br>ternational Universit<br>ters from 01-Apr-201<br>ternational Universit<br>ters from 22-May-20<br>ternational Universit<br>apers from 22-May-20<br>ternational Universit<br>apers from 07-Apr-2<br>ternational Universit                                                                                                    | Submitted to Daffodil II         1% match (student pap         Submitted to Daffodil II         1% match (student pap         Submitted to Daffodil II         1% match (student pap         Submitted to Daffodil II         1% match (student pap         Submitted to Daffodil II         1% match (student pap         Submitted to Daffodil II         1% match (student pap         Submitted to Daffodil I         <1% match (student p  |
| 1<br>1<br>1<br>1<br>1<br>1<br>1<br>1<br>1<br>1<br>1<br>1<br>1<br>1<br>1<br>1<br>1<br>1<br>1      | ty on 2018-04-02<br>18)<br>ty on 2018-04-12<br>19)<br>ty on 2019-05-22<br>19)<br>ty on 2019-04-01<br>19)<br>ty on 2019-05-22<br>2019)<br>ty on 2019-05-22<br>018)<br>ty on 2018-04-07<br>019)<br>-22         | ers from 12-Apr-201<br>ternational Universit<br>ers from 22-May-20<br>ternational Universit<br>ers from 01-Apr-201<br>ternational Universit<br>ters from 22-May-201<br>ternational Universit<br>apers from 22-May-201<br>ternational Universit<br>apers from 07-Apr-21<br>ternational Universit<br>apers from 22-Jan-201<br>ternational Universit<br>apers from 22-Jan-201<br>ternational Universit                                                                                                    | Submitted to Daffodil II         1% match (student pap         Submitted to Daffodil II         1% match (student pap         Submitted to Daffodil II         1% match (student pap         Submitted to Daffodil II         1% match (student pap         Submitted to Daffodil II         1% match (student pap         Submitted to Daffodil II         1% match (student pap         Submitted to Daffodil II         <1% match (student p |
| 1<br>-<br>-<br>-<br>-<br>-<br>-<br>-<br>-<br>-<br>-<br>-<br>-<br>-<br>-<br>-<br>-<br>-<br>-<br>- | ty on 2018-04-02<br>18)<br>ty on 2018-04-12<br>19)<br>ty on 2019-05-22<br>19)<br>ty on 2019-04-01<br>19)<br>ty on 2019-05-22<br>2019)<br>ty on 2019-05-22<br>018)<br>ty on 2018-04-07<br>019)<br>-22         | ers from 12-Apr-201<br>international Universit<br>ers from 22-May-20<br>international Universit<br>ers from 01-Apr-201<br>international Universit<br>ers from 02-May-20<br>international Universit<br>apers from 22-May-20<br>international Universit<br>apers from 07-Apr-2<br>international Universit<br>apers from 22-Jan-20<br>international Universit<br>apers from 22-Jan-20<br>international Universit<br>apers from 22-Jan-20<br>international Universit                                                                                                    | Submitted to Daffodil II         1% match (student pap         Submitted to Daffodil II         1% match (student pap         Submitted to Daffodil II         1% match (student pap         Submitted to Daffodil II         1% match (student pap         Submitted to Daffodil II         1% match (student pap         Submitted to Daffodil II         1% match (student pap         Submitted to Daffodil II         <1% match (student p |
| 1                                                                                                | ty on 2018-04-02<br>18)<br>ty on 2018-04-12<br>19)<br>ty on 2019-05-22<br>19)<br>ty on 2019-04-01<br>19)<br>ty on 2019-05-22<br>2019)<br>ty on 2019-05-22<br>018)<br>ty on 2018-04-07<br>019)<br>-22<br>017) | ers from 12-Apr-201<br>ternational Universit<br>ers from 22-May-20<br>ternational Universit<br>ters from 01-Apr-201<br>ternational Universit<br>ternational Universit<br>ternational Universit<br>apers from 22-May-20<br>ternational Universit<br>apers from 07-Apr-21<br>ternational Universit<br>apers from 22-Jan-21<br>ternational Universit<br>apers from 22-Jan-21<br>ternational Universit<br>apers from 22-Jan-21<br>ternational Universit<br>apers from 22-Jan-21<br>ternational Universit<br>apers from 22-Jan-21<br>ternational Universit<br>apers from 22-Jan-21<br>ternational Universit<br>apers from 22-Jan-21<br>ternational Universit<br>apers from 03-Mar-2020) | Submitted to Daffodil II         1% match (student pap         Submitted to Daffodil II         1% match (student pap         Submitted to Daffodil II         1% match (student pap         Submitted to Daffodil II         1% match (student pap         Submitted to Daffodil II         1% match (student pap         Submitted to Daffodil II         1% match (student pap         Submitted to Daffodil I         <1% match (student p  |